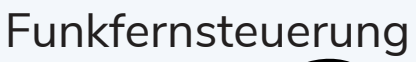

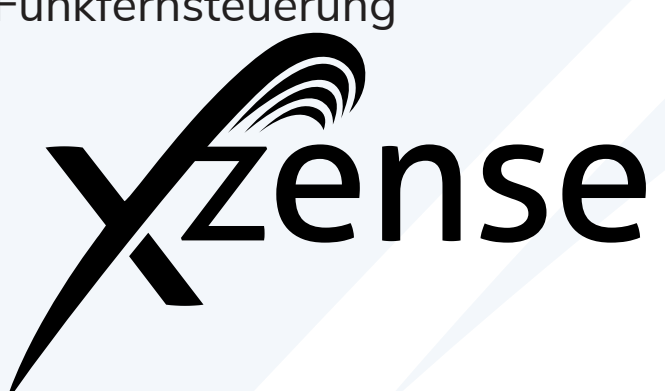

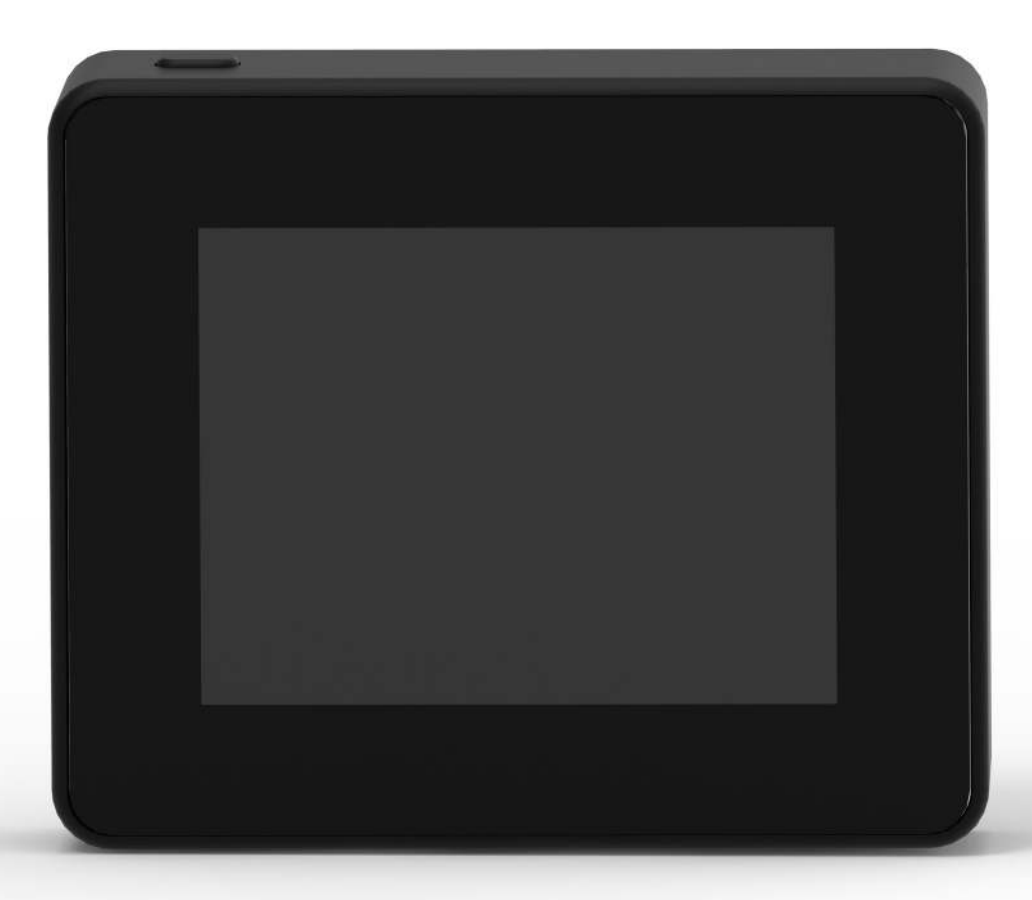

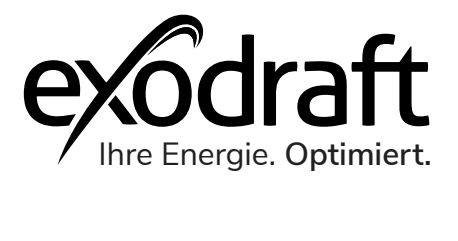

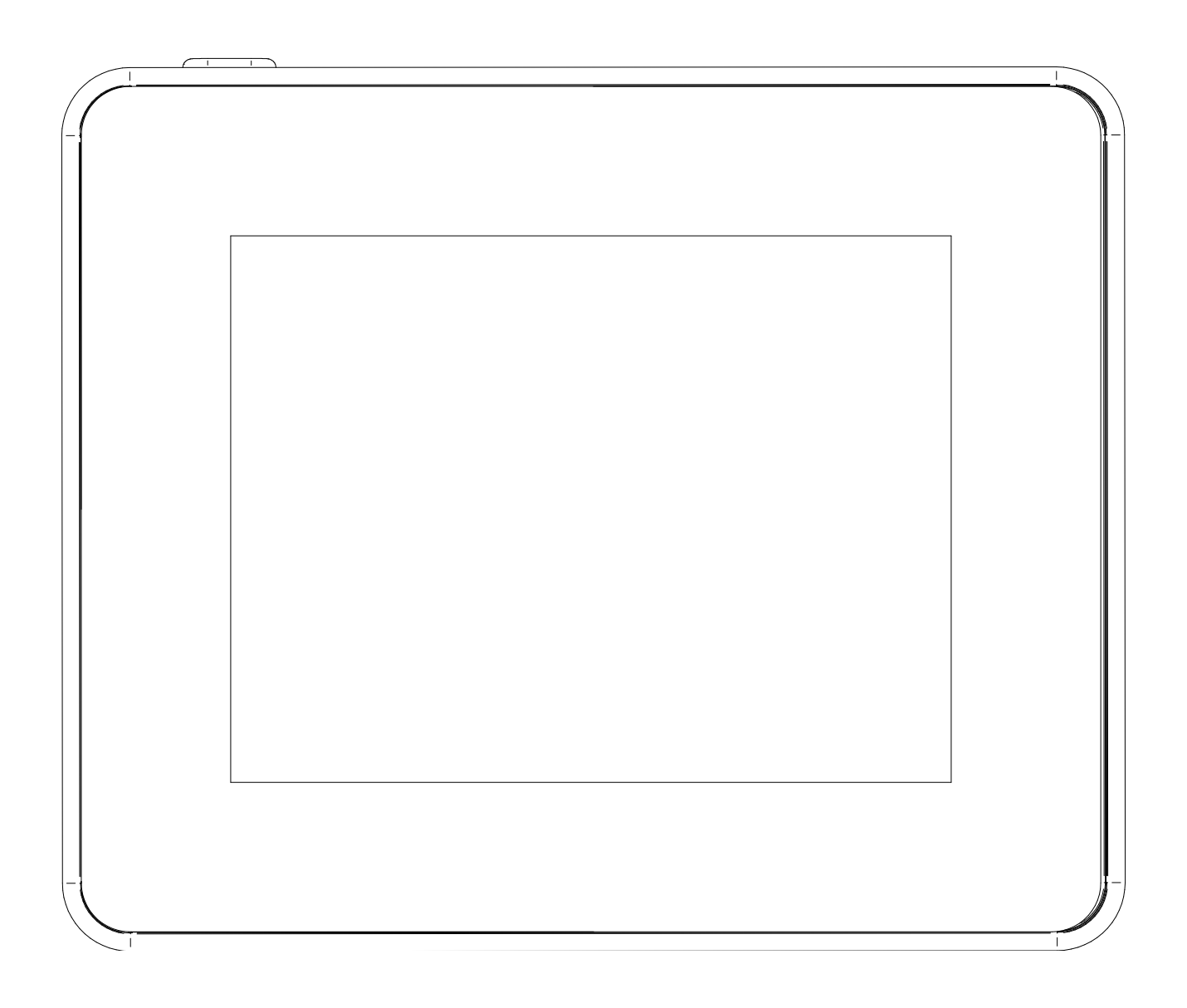

Wenn Sie eine Gesamtübersicht über die ID-Nummer und das Passwörter Ihrer Einheiten erhalten möchten können sie diese hier notieren.

\*Die Seriennummer befindet sich auf der Rückseite des Bedienfeldes.

| Тур                       | ID Nr. | Passwort | Seriennummer |
|---------------------------|--------|----------|--------------|
| Pairing card (pin code)   |        |          |              |
| Steuerbox ID              |        |          |              |
| Bedienfeld Seriennummer.* |        |          |              |

# Funkfernsteuerung | Xzense

| Produktinformation<br>Lieferumfang            | <b>7</b><br>7 |
|-----------------------------------------------|---------------|
| Zubehör und Ersatzteile                       | 7             |
| Funktion - bei aktiviertem Temperatursensor   | 9             |
| Funktion - bei deaktiviertem Temperatursensor |               |
| (Belüftung)                                   | 9             |
| Garantie                                      | 10            |
| Einrichten und Montage                        | 11            |
| Montage von Temperatursensor und Steuerbox    | 11            |
| Schaltplan                                    | 13            |
| Montage des Bedienfeldes                      | 13            |
| Geräte hinzufügen/löschen                     | 16            |
| Steuerbox hinzufügen/koppeln                  | 18            |
| Test der Verbindung / des Signals             | 23            |
| Signaltest                                    | 24            |
| Sprachauswahl                                 | 25            |
| Anzünden und Bedienung                        | 26            |
| Nachlegen und Nachlauf                        | 27            |
| Rauchsauger/Abgasventilator ausschalten       | 27            |
| Ventilation                                   | 28            |
| Wetterstation                                 | 29            |
| Systemsteuerung                               | 29            |
| eXotelligence                                 | 30            |
| Verbinden mit dem Smartphone                  |               |
| über Bluetooth                                | 32            |
| Grundfunktionen der App                       | 38            |
| Ventilation mit der App                       | 42            |
| Wetterstation in der App                      | 43            |
| Setup und Verlauf in der App                  | 44            |
| Zubehör - Repeater                            | 52            |
| Zubehör - XTP Sensor                          | 54            |
| Technische Spezifikationen                    | 56            |
| Fehlerbehebung                                | 56            |
| Benutzer- und Servicemenü                     | 58            |
| UK Conformity Assessed                        | 60            |
| EU-Konformitätserklärung                      | 61            |

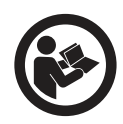

#### Wie dieses Handbuch zu verwenden ist.

Dieses Handbuch wurde auf der Grundlage des jeweiligen Produkts erstellt und enthält relevante technische Informationen und eine Installationsanleitung.

Zubehör und Ersatzteile werden in diesem Handbuch nicht behandelt. Bitte beachten Sie die einzelnen Handbücher dieser Komponenten.

Dieses Installationshandbuch enthält keine Dokumentation zur Systemauslegung.

Die Nichtbeachtung von Anweisungen, die mit einem Gefahrensymbol gekennzeichnet sind, können zu Personenschäden und/oder Schäden am Produkt führen.

Irrtümer und Auslassungen sind vorbehalten.

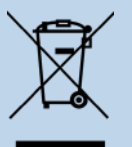

Entsorgung

#### Elektro- und Elektronikgeräte (EEE) enthalten oft Materialien, Bauteile und Stoffe, die die Umwelt oder Ihre Gesundheit gefährden können. Produkte (WEEE), die mit dem Symbol der durchgestrichenen Mülltonne gekennzeichnet sind, sollten am Ende ihrer Lebensdauer getrennt von anderem Abfall entsorgt werden. Obwohl die Gesetzgebung von Land zu Land unterschiedlich sein kann, empfehlen wir dringend, dass Elektro- und Elektronik-Altgeräte von anderen Abfällen getrennt und entsprechend der nationalen Gesetzgebung entsorgt werden, um die Umwelt und das Personal zu schützen, das mit den Abfällen in Berührung kommen könnte.

# Symbole

Die folgenden Symbole können in der Anleitung verwendet werden, um auf Gefahren oder das Risiko von Personenschäden oder Schäden am Produkt aufmerksam zu machen.

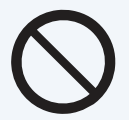

### **Allgemeines Verbot**

Die Nichtbeachtung von Anweisungen, die mit dem Verbotssymbol gekennzeichnet sind, können zu extremen Gefahren oder schweren Personenschäden führen.

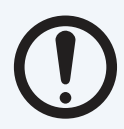

#### **Allgemeine Vorsicht** Kennzeichnet eine gefährliche Situation, die im schlimmsten Fall, schwere Personenschäden oder erhebliche Schäden am Produkt verursachen kann.

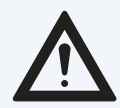

### Allgemeine Warnung

Die Nichtbeachtung von Anweisungen, die mit diesem Gefahrensymbol gekennzeichnet sind, können zu Personenschäden und/oder Schäden am Produkt führen.

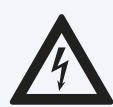

### Stromgefahr/Hochspannung

Kennzeichnet eine Situation, in der Vorsicht geboten ist, da die Gefahr eines Strom-/ Hochspannungsstromschlags besteht, der zu schweren Personenschäden oder erheblichen Schäden am Produkt führen kann.

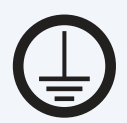

### Schließen Sie einen Erdungsanschluss an die Erde an

Die Nichtbeachtung von Anweisungen, die mit diesem Gefahrensymbol gekennzeichnet sind, können zu Personenschäden und/oder Schäden am Produkt führen.

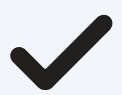

# Zugelassen und genehmigt

Zulässiges und genehmigtes Installationsverfahren.

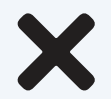

### Verboten und nicht zugelassen

Verbotene und nicht zugelassene Art der Installation.

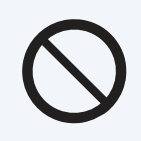

### Warnung

Zur Minimierung des Risikos von Feuer, Stromschlag, Personenschäden und/oder Beschädigung des Produktes, beachten Sie bitte die folgenden:

- Bitte lesen Sie das Handbuch, bevor Sie das Produkt in Betrieb nehmen, und verwenden Sie das Produkt nur in Übereinstimmung mit den Anweisungen des Herstellers. Im Zweifelsfall wenden Sie sich bitte an einen unserer Fachhändler.
- Alle Installationen müssen von entsprechend qualifiziertem Personal und in Übereinstimmung mit den nationalen Gesetzen und Vorschriften durchgeführt werden.
- Dieses Produkt muss geerdet werden. Wenden Sie sich im Zweifelsfall an einen qualifizierten Elektriker.
- Dieses Produkt muss während der Installation immer vom Strom getrennt werden.
- Unterbrechen Sie vor der Wartung des Produkts die Stromversorgung und stellen Sie sicher, dass sie nicht versehentlich wieder angeschlossen werden kann.
- Exodraft empfiehlt immer die Verwendung eines Rauchmelders, wenn ein offenes Feuer mit festen Brennstoffen installiert wird.
- Wenn das Exodraft-Abgasanlagensystem für Festbrennstoff-/Multibrennstoffanlagen konzipiert wurde, stellen Sie bitte sicher, dass die Konstruktion die Anforderungen von BS EN15287-1 erfüllt. Wenn dies nicht möglich ist, muss ein Rauchmelder im selben Raum wie das Heizgerät installiert werden.

# Produktinformation

Die kabellose Xzense-Steuerung von Exodraft ist zusammen mit einem Exodraft-Rauchsauger/ Abgasventilator für die Verwendung bei Kaminen, Kaminöfen und Festbrennstoffkesseln (Naturzug) ausgelegt.

Die Xzense kann den Rauchsauger/Abgasventilator automatisch über den Temperatursensor starten oder aber auch über das Bedienfeld gestartet werden.

Der Temperatursensor überwacht den Kamin und informiert, wann Brennstoff nachgelegt werden muss. Wenn die Temperatur weiter sinkt, stoppt der Rauchsauger nach 30 Minuten. Eine einfache Programmierung der Steuerung ermöglicht es, Xzense optimal zusammen mit einem offenen Kamin oder einem Ofen/Kessel zu nutzen

Mit der Xzense Steuerung werden Sie auch vor zu hohen Temperaturen im Schornstein gewarnt.

Mit Xzense lässt sich der Rauchsauger auch ohne Wärme im Kamin regulieren, wenn eine Belüftung des Raumes gewünscht ist.

### Lieferumfang

- Xzense Bedienfeld
- Steuerbox zur Montage am Schornstein
- Temperatursensor
- Halterung / Wandhalterung
- Beutel mit zwei Dübeln und zwei Schrauben zur Befestigung
- USB-Micro-Ladekabel
- USB-C-auf-USB-A-Adapter
- 5V IA USB-Ladegerät
- Installationsanweisungen und Kurzanleitungen
- Pairing-Karte (PIN-Code) mit Code zum Koppeln von Bedienfeld und Steuerbox

### Zubehör und Ersatzteile

Die folgende Tabelle zeigt das für die Xzense erhältliche Zubehör und die Ersatzteile.

| Exodraft<br>Artikelnr. | Zubehör*                         | Beschreibung                                                                                                    |
|------------------------|----------------------------------|----------------------------------------------------------------------------------------------------|
| 7501001                | Repeater                         | Wenn die Steuerbox und das Bedienfeld so weit voneinander entfernt sein<br>müssen, dass es zu keiner Signalübertragung zwischen den Geräten kommt,<br>kann das Signal mit einem Repeater verstärkt werden. |
| 7501002                | XTP-Sensor<br>(Drucksensor)      | Mit einem XTP-Sensor ist es möglich, einen konstanten Zug im Schornstein<br>aufrechtzuerhalten, ohne die Geschwindigkeit des Rauchsaugers manuell<br>anpassen zu müssen.                                   |
| 7501004                | USB-Ladegerät                    | Wenn eine dauerhafte Stromversorgung für das Bedienteil gewünscht ist,<br>wird hierfür beispielsweise in Verbindung mit der Bedienung per App vom<br>Smartphone ein USB-Ladegerät benötigt.                |
| FRSV XXX-XXX           | Flansch für<br>Stahlschornsteine | Wenn die Steuerbox an einem Stahl Schornstein befestigt werden soll, wird ein FRSV Flansch mit Montagefahne benötigt.                                                                                      |
| 5220000                | Zusätzliches Bedienfeld          | Wenn Sie den Rauchsauger von mehreren Kaminen aus steuern wollen<br>ist es möglich, mehrere Bedienfelder mit demselben System zu verbinden.                                                                |

\*In diesem Handbuch wird die spezifische Verwendung von Zubehör nicht beschrieben. Wir verweisen auf die separaten Handbücher für solche Komponenten. Weitere Einzelheiten erhalten Sie bei Ihrem Exodraft-Händler.

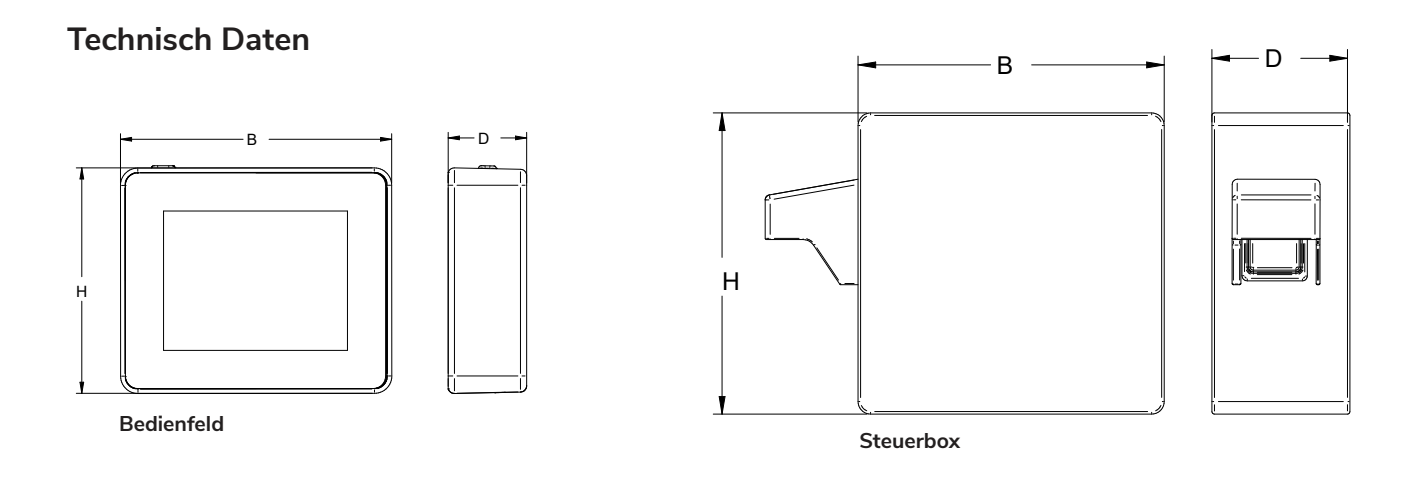

| Beschreibung                      | Bedienteil           | Steuerbox                         | Temperatursensor                                    |
|-----------------------------------|----------------------|-----------------------------------|-----------------------------------------------------|
| Abmessungen H x B x T [mm]        | 71 x 85 x 25         | 122 x 120 x 55                    | ø6 x 200                                            |
| Spannung                          | 5 V (USB)            | 230 V ± 10 % / 50 Hz              |                                                     |
| Schutzklasse                      | IP20                 | IP54                              |                                                     |
| Material                          | ABS                  | PC                                | Edelstahl                                           |
| Umgebungsbedingungen              | 0 °C to 40 °C        | -30 °C to 60 °C                   | Sensor: -50 °C to 300 °C<br>Kable: -50 °C to 125 °C |
| Frequenz für<br>Funkkommunikation | 868 MHz              | 868 MHz /<br>Bluetooth LE 2.4 GHz |                                                     |
| Akku-Typ                          | Li-Po Batterie       |                                   |                                                     |
| Akkulaufzeit                      | 30 Tage (vorläufig)* |                                   |                                                     |
| Sicherung                         |                      | T 2,0 A                           |                                                     |
| Ausgangsleistung                  |                      | 2 A                               |                                                     |
| Standby-Verbrauch                 |                      | 1 W                               |                                                     |
| Тур                               |                      |                                   | PT 1000                                             |

\*Die Bedieneinheit hat bei normaler Nutzung und deaktivierter Bluetooth-Kommunikation für ein Smartphone eine Lebensdauer von ca. 30 Tagen.

Es wird empfohlen, bei aktiviertem Bluetooth immer den Ladestecker der Bedieneinheit zu verwenden, da sich die Akkulaufzeit durch die Nutzung des Smartphones und der Bluetooth-Funktion deutlich verkürzt.

# Funktion - bei aktiviertem Temperatursensor

#### Startfunktion

Xzense wird durch Drücken der Taste oben auf dem Bedienfeld aktiviert. Vor dem Anzünden des Ofens/ Kamins wird die Anzündfunktion ausgewählt. Der Rauchsauger startet nun mit der Startgeschwindigkeit der Boost Funktion. Nach einer voreingestellten Zeit wird die Geschwindigkeit auf ein niedrigeres eingestelltes Niveau heruntergeregelt.

Die Werkseinstellung für die Boost-Geschwindigkeit beträgt 100 % für 10 Minuten. Beim ersten Gebrauch des Xzense sinkt die Geschwindigkeit auf 50 %. Beim nächsten Gebrauch sinkt die Geschwindigkeit auf die zuletzt verwendete Geschwindigkeit.

#### Automatischer Start

Wenn Sie vergessen, den Rauchsauger/Abgasventilator vor dem Anzünden zu starten, startet der Ventilator automatisch, wenn die festgelegte Starttemperatur am Sensor erreicht wird.

Die Werkseinstellung beträgt 40 °C.

#### Funktion Holz nachlegen

Das Xzense-Bedienfeld zeigt an, wann Holz nachgefüllt werden muss. Das Display leuchtet auf und ein Dialogfeld wird angezeigt, während ein Alarmton ertönt. Wenn Sie Holz nachlegen möchten, klicken Sie auf JA und legen Holz nach. Nun erzeugt der Ventilator für 3 Minuten einen maximalen Schornsteinzug. Danach wird die Geschwindigkeit wieder herabgesetzt.

#### Automatischer Stopp

Nach dem Abbrand des Holzes sinkt die Temperatur des Kamins langsam ab. Wenn die Temperatur auf die werkseitige Standardeinstellung gesunken ist, sorgt der Regler dafür, dass der Rauchsauger/Abgasventilator eine Weile in Betrieb bleibt (Nachlaufzeit), um sicherzustellen, dass der letzte Rauch abgezogen wird. Die Werkseinstellung für die Nachlaufzeit beträgt 30 min.

#### Warnung vor zu hohen Temperaturen

Die Anzeige auf dem Bedienfeld leuchtet auf, wenn die Temperatur des Temperatursensors den eingestellten Wert überschreitet.

Die Werkseinstellung beträgt 250 °C.

Alle Werkseinstellungen können geändert werden und befinden sich im Setup-Menü.

### Funktion - bei deaktiviertem Temperatursensor (Belüftung)

#### Belüftung

Wenn der Temperatursensor im Benutzermenü nicht aktiviert ist, kann die Steuerung als 10-100% Regelung der Drehzahl des Rauchsaugers/Abgasventilators verwendet werden. Dadurch kann eine Belüftung des Raumes erreicht werden.

Hinweis! Das automatische Starten und Stoppen ist auch deaktiviert, wenn der Temperatursensor deaktiviert ist.

### Garantie

Für alle Exodraft-Produkte gilt eine 2-Jahres-Garantie gemäß der europäischen Gesetzgebung zum Verbraucherschutz. In einigen Ländern kann eine längere Garantiezeit gelten, abhängig von der nationalen Gesetzgebung oder anderen klar festgelegten Bedingungen. Kundenreklamationen müssen von einem Fachhändler oder Großhändler bearbeitet werden (vorzugsweise dort, wo das Exodraft-Produkt ursprünglich gekauft wurde). Eine aktuelle Liste der Exodraft-Fachhändler finden Sie auf unserer Website für das betreffende Land.

Exodraft-Produkte müssen immer von qualifiziertem Personal installiert werden. Exodraft behält sich das Recht vor, diese Richtlinien ohne vorherige Ankündigung zu ändern.

Die Garantie und Haftung erstrecken sich nicht auf Fälle von Personen-, Sach- oder Produktschäden, die auf eine oder mehrere der folgenden Ursachen zurückgeführt werden können:

- Nichtbeachtung dieser Installations- und Betriebsanleitung
- Unsachgemäße Installation, Inbetriebnahme, Wartung oder Instandhaltung
- Unsachgemäße Reparaturen
- Unerlaubte bauliche Veränderungen am Produkt
- Einbau zusätzlicher Komponenten, die nicht mit dem Produkt getestet/zugelassen wurden
- Schäden, die sich aus der Weiterverwendung des Produkts trotz eines offensichtlichen Mangels ergeben
- Nichtverwendung von Original-Ersatzteilen und Zubehör
- Nicht bestimmungsgemäße Verwendung des Produkts
- Überschreitung oder Nichteinhaltung der Grenzwerte in den technischen Daten
- Höhere Gewalt

# Einrichten und Montage

#### Signal senden

Befestigen Sie die Steuerbox so an dem Schornstein, dass eine direkte Zuleitung zum Rauchsauger/ Abgasventilator erreicht werden kann. Die Steuerbox und der Rauchsauger/Abgasventilator dürfen maximal 1 Meter Abstand haben, damit die Kabellänge reicht.

### Reichweite

Die Reichweite zwischen den Einheiten (Steuerbox und Bedieneinheit) sollte 18 Meter nicht überschreiten, wenn ein bestmögliches Signal gewünscht wird. Beachten Sie, dass einige Gebäudestrukturen wie z. B. Gebäude aus Stahlbeton zu einer geringeren Reichweite führen können. Auch andere drahtlose Geräte mit der gleichen Frequenz können die Reichweite verringern.

#### Signal

Der Xzense-Repeater kann die Reichweite zwischen der Steuerbox und dem Bedienfeld erweitern. Dies ist nützlich, wenn das Signal mehrere Stockwerke durchdringen soll.

Das Signal kann höchstens 3 Repeater zwischen einer Xzense Steuerbox und einem Bedienfeld durchlaufen. Der Repeater wird zwischen dem Xzense-Bedienfeld und der Steuerbox platziert, die normalerweise am Schornstein montiert ist.

In manchen Situationen ist es sinnvoll, den Repeater im Freien aufzustellen, z. B. unter einem Überhang oder an einem anderen Gebäude. Das Signal kann bestimmte Materialien wie Stahl- und Aluminiumkonstruktionen nur schwer durchdringen.

### Montage Temperatursensor und Steuerbox

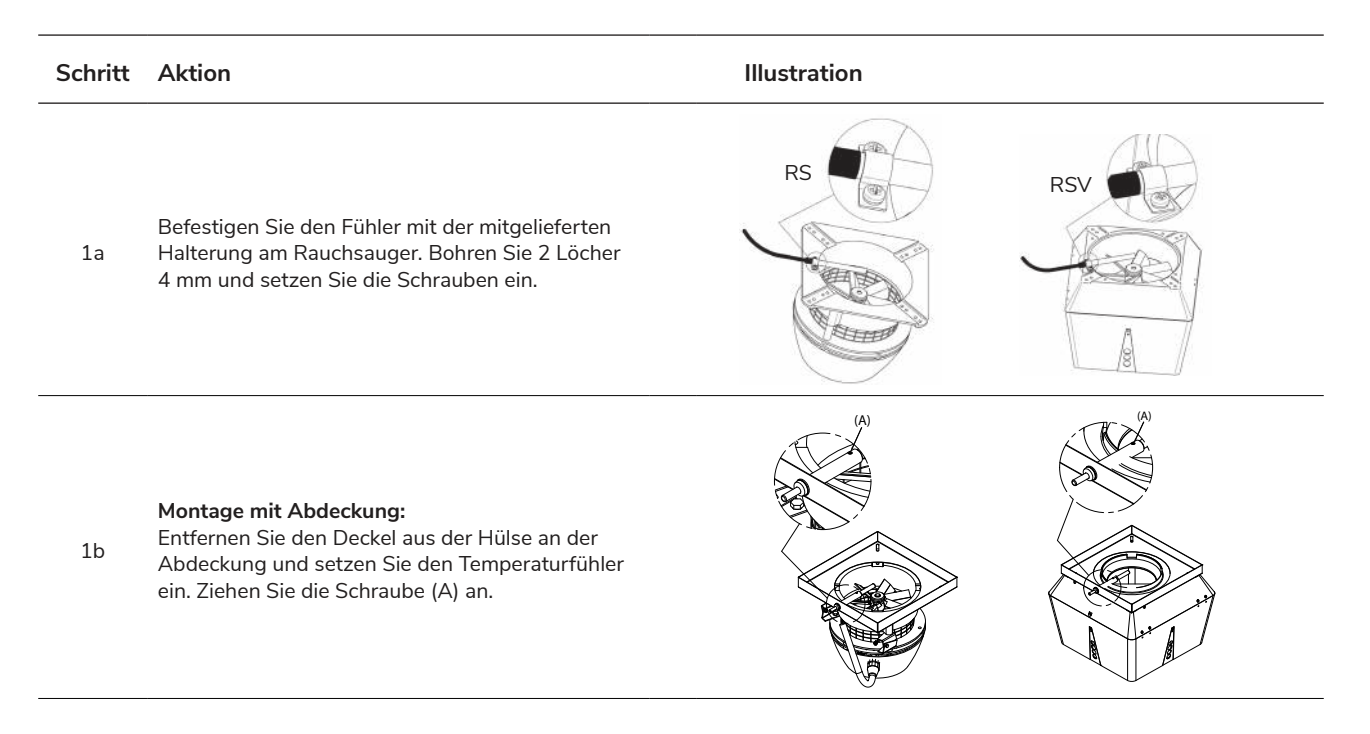

| Schritt | Aktion                                                                                                    | Illustration                                                                                                    |
|---------|----------------------------------------------------------------------------------------------------|----------------------------------------------------------------------------------------------------|
| 2a      | Bei gemauerten Schornsteine:<br>Bohren Sie die Befestigungslöcher wie gezeigt<br>max. 1 m vom Rauchsauger/Abgasventilator ent-<br>fernt . Nehmen Sie den Deckel von der<br>Steuerbox ab und befestigen Sie diese mit Dübel<br>und Schrauben am Schornstein.<br>Hinweis: Positionieren Sie das Gerät so, dass es<br>die beste Signalrichtung zum Bedienfeld hat.                                                                                                    | of the second second se |
| 2b      | Bei Stahlschornsteine:<br>Nehmen Sie den Deckel von der Steuerbox ab und<br>montieren Sie die Steuerbox an der Montagefahne<br>vom Montageflansch (Sonderzubehör).<br>Hinweis: Positionieren Sie das Gerät so, dass es<br>die beste Signalrichtung zum Bedienfeld hat                                                                                                    | Rense<br>Rense                                                                                                    |
| 3       | Schließen Sie die Drähte gemäß dem Diagramm<br>unten an.<br>A: Versorgungsspannung (Kabel mit Stecker).<br>B: Anschluss an Rauchsauger/Abgasventilator.<br>C: Gebäudeautomation<br>D: Verbindung zum Temperatursensor.<br>Für die Installation sollte das Kabel ca. 8 cm abiso-<br>liert sein.                                                                                                    | Zense<br>Jense<br>A B C D                                                                                                    |
| 4       | <ul> <li>Hinweis: Beim Anschließen der Kabel darf das<br/>Gerät nicht mit Strom versorgt werden.</li> <li>Panzerschlauch vom Rauchsauger anbringen.</li> <li>Die Schraubverbindung vom Panzerschlauch<br/>entfernen. Den kleinen Kunststoffklemmring<br/>aufbewahren!</li> <li>E - Die Mutter vom Anschlussstück der Steuerbox<br/>anbringen.</li> <li>F - Den Kunststoffklemmring auf den Panzer-<br/>schlauch aufstecken.</li> <li>Den Panzerschlauch an der Steuerbox anbringen.</li> </ul> | F E                                                                                                    |

### Schaltplan

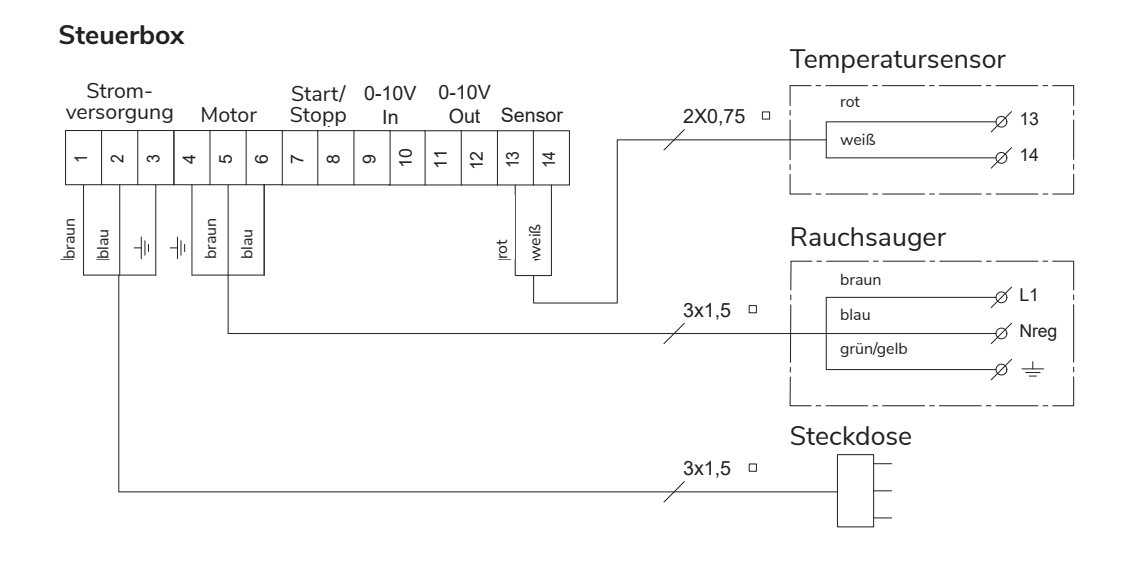

### Montage für die Halterung des Bedienfeldes

| Schritt | Aktion                                                                                                    | Illustration |
|---------|----------------------------------------------------------------------------------------------------|--------------|
| 1       | Markieren Sie den Abstand der Löcher von<br>der Stahlplatte an der Wand.<br>Bohren Sie 2 Löcher von ø6 mm, setzen<br>Sie die Dübel ein und befestigen Sie die<br>Stahlplatte mit den beiden Schrauben. |              |
| 2       | Schieben Sie die Kunststoffhalterung auf die<br>Stahlplatte.                                                                                                    |              |
| 3       | Den Anschlag am Ende der Halterung<br>anbringen.<br>Das Xzense-Bedienfeld kann jetzt an der<br>Wandhalterung angebracht werden                                                                         |              |

### Allgemeine Verwendung des Bedienfeldes

### Funktion von Tasten und Touchscreen

| Aktion                                                                                                    | Illustration                   | Beispiel                                                                |
|----------------------------------------------------------------------------------------------------|--------------------------------|-------------------------------------------------------------------------|
| Aktivierung des Bedienfeldes<br>Drücken Sie die Taste oben mit einem Klick, um das<br>Display zu aktivieren. Das Bedienfeld ist aktiviert<br>wenn es aufleuchtet.<br>Das Bedienfeld wechselt in den Standbymodus,<br>indem Sie die Taste erneut drücken, während das<br>Display an ist.<br>Nach ca. 10 Sekunden geht das Display<br>automatisch in den Standbymodus, wenn keine<br>Aktivität auf dem Display stattfindet                         |                                |                                                                         |
| <b>Touchscreen</b><br>Tippen Sie leicht mit dem Finger auf das Display,<br>um durch die Menüs zu navigieren oder die Werte<br>der Einstellungen zu ändern.                                                                                                    | •                              | Here<br>MENÜ<br>Benutzer-<br>schniftstelle<br>Konfiguration<br>Netzwerk |
| <b>Scrollen</b><br>Bewegen Sie einen Finger (nach oben / unten oder<br>zu den Seiten) über den Bildschirm, um im jeweili-<br>gen Bereich nach oben / unten / vor und zurück zu<br>scrollen Dropdown-Menüs.                                                                                                    | $\uparrow \longleftrightarrow$ | SETUP<br>Starttemperatur<br>E Stopptemperatur<br>& Boostzeit            |
| Neustart oder Ausschalten des Bedienfelds<br>Um das Bedienfeld neu zu starten, halten Sie die<br>Taste ca. 4 Sekunden lang gedrückt.<br>Ein Dialogfeld wird angezeigt und fragt, ob Sie das<br>Bedienfeld neu starten möchten.<br>Wenn Sie das Bedienfeld vollständig ausschal-<br>ten möchten, drücken Sie die Taste länger als 10<br>Sekunden.<br>Um das Bedienfeld wieder zu aktivieren, muss<br>es über ein USB-Ladegerät mit Strom versorgt |                                |                                                                         |

werden.

### Laden und Akku

| Aktion                                                                                                    | Illustration | Beispiel |
|----------------------------------------------------------------------------------------------------|--------------|----------|
| Laden mit USB-Kabel<br>Zum Laden des Bedienfelds verwenden Sie<br>den USB-Anschluss an der Unterseite Fine                                                                                                    |              |          |
| Aufladung aus dem vollständig entladenen<br>Zustand dauert ca. 4-5 Stunden.                                                                                                    |              |          |
| Das Bedienfeld hat bei normaler Nutzung mit<br>deaktivierter Bluetooth-Kommunikation für<br>ein Smartphone* eine Lebensdauer von ca.<br>30 Tagen.                                                                             |              | -        |
| *Es wird empfohlen, den Ladestecker des Bedienfelds<br>immer bei aktiviertem Bluetooth zu verwenden, da<br>sich die Lebensdauer des Akkus bei Verwendung des<br>Smartphones und der Bluetooth-Funktion erheblich<br>verkürzt. | 1            |          |

### Geräte generell hinzufügen/löschen

### Gerät hinzufügen

| Schritt | Aktion                                                                                                    | Anzeige                                              |
|---------|----------------------------------------------------------------------------------------------------|------------------------------------------------------|
| 1       | Um ein Gerät (Steuerbox usw.) hinzuzufügen,<br>wählen Sie das Menü "Gerät hinzufügen".<br>Hinweis: Ein Repeater darf im Menü "EINHEITEN"<br>nur eingeschaltet und nicht verbunden werden.                                                                                                    | SIGNAL<br>Signaltest Detwerk<br>zurücksetzen         |
| 2       | Bereits gekoppelte Geräte werden auf dem<br>Bildschirm mit einem Papierkorb daneben<br>angezeigt.<br>Um ein neues Gerät zu koppeln, wählen Sie ein<br>Gerät mit einem Link daneben aus.                                                                                                    | EINHEITEN<br>Steuerbox (FIEE)<br>Repeater<br>C       |
| 3       | Wenn das gewünschte Gerät nicht verfügbar ist,<br>können Sie dieses über Code-Kopplung hinzufü-<br>gen. (Code-Pairing)<br>Wählen Sie die Funktion Gerät hinzufügen +.<br>Hinweis: Die Steuerbox muss eingeschaltet sein.                                                                                                    | ↓ ↔ ■⊃<br>UNITS<br>Steuerbox (F1EE)<br>Repeater<br>€ |
| 4       | Wenn Sie eine Steuerbox verbinden möchten,<br>müssen Sie den korrekten Code von der Pairing-<br>Code-Karte eingeben, die mit der Steuerbox<br>geliefert wurde.<br>Verwenden Sie die Pfeile um durch die Zahlen<br>zu navigieren und verwenden Sie die Plus- und<br>Minus-Symbole, um den Wert der Zahl zu erhöhen<br>oder zu verringern. Bestätigen Sie mit OK. |                                                      |
| 5       | Der Code besteht aus vier Zeichen.<br>Nummer von 0-9 und / oder Buchstaben von A-F.*<br>* Der rechts abgebildete Code ist nur ein Beispiel.                                                                                                    | Power UNIT PIK CODE<br>DeviceID: F1EC<br>PW: 9186    |

### Gekoppelte Geräte löschen

| Schritt | Aktion                                                                                                    | Anzeige                                                                                               |
|---------|----------------------------------------------------------------------------------------------------|----------------------------------------------------------------------------------------------------|
| 1       | Wenn Sie ein gekoppeltes Gerät löschen möch-<br>ten, wählen Sie das Papierkorbsymbol, um die<br>Kopplung zu löschen. | einhEiTEN<br>Steuerbox (F1EE)                                                                         |
| 2       | Ein Dialogfeld wird angezeigt und Sie müssen mit<br>JA die Löschung bestätigen                                       | Po<br>EINHEITEN<br>Po<br>Verbindung zur<br>Steuerbox (71EE)<br>unterbrechen?<br>Re<br>JA<br>NEIN<br>+ |

### Hinzufügen / Verbinden der Steuerbox

Bedienfeld und Steuerbox können auf drei verschiedene Arten gekoppelt werden.

### Option 1 - Mit Strom innerhalb von zwei Minuten nach Einschalten der Steuerbox

| Schritt | Aktion                                                                                                    | Anzeige                                                 |
|---------|----------------------------------------------------------------------------------------------------|---------------------------------------------------------|
| 1       | Innerhalb der ersten zwei Minuten nach dem<br>Anschließen der Stromversorgung an der<br>Steuerbox kann das Bedienfeld ohne die<br>Verwendung von ID oder Code angeschlossen<br>werden.<br>Die Verbindung kann also über Geräte hinzufügen<br>im Startmenü hergestellt werden.                   | E → → ■<br>Zense<br>Gerät hinzufügen Ventitation Wetter |
| 2       | Wählen Sie unter Einheiten die Steuerbox mit der<br>richtigen ID aus.<br>Die ID-Nummer finden Sie auf der beiliegenden<br>Pairing-Karte, die mit der Steuerbox geliefert<br>wurde.<br>Hinweis: Wenn die Taste in der Steuerbox<br>richtig gedrückt wurde, ist das Kettensymbol<br>ausgeblendet. | Einheiten   Steuerbox (FIEE)                            |
| 3       | Wenn die Verbindung korrekt hergestellt wurde,<br>wird es auf dem Bedienfeld angezeigt.                                                                                                    | P<br>Die Geräte sind jetzt<br>gekoppett<br>B<br>OK      |

### Anzeige Schritt Aktion Wenn die Steuerbox länger als zwei Minuten an die Stromversorgung angeschlossen war, muss die Verbindung mit dem Kennwort durchgeführt POWER UNIT PIN CODE werden, das mit der Steuerbox geliefert wurde. \*. 1 DeviceID: F1EC PW: 9186 \* Diese ist auf der mitgelieferten POWER UNIT PIN CODE Karte zufinden. Der rechts abgebildete Code ist nur ein Beispiel \$ 14 🗖 **X**zense Die Verbindung kann somit über die Funktion 2 "Gerät hinzufügen" im Startmenü hergestellt werden. \* \*\* 💶 🗅 Wählen Sie unter Einheiten die Steuerbox mit der EINHEITEN richtigen ID aus. ð Steuerbox (F1EE) 3 Die ID-Nummer finden Sie auf der beiliegenden Pairing-Karte, die mit der Steuerbox geliefert wurde. 0 \*\*\* 🗖 Geben Sie dann den mitgelieferten Code ein und beenden Sie mit OK. 4 9 Wenn die Verbindung korrekt hergestellt wurde, wird es auf dem Bedienfeld angezeigt < ок >

### **Option 2 - Mit Stromversorgung und mitgeliefertem Code**

DE | 19

### Schritt Aktion Anzeige Wenn die Steuerbox länger als zwei Minuten an die Stromversorgung angeschlossen war und das Passwort verloren gegangen ist, kann die 1 Kopplung durch Drücken der Verbindungstaste im Inneren der Steuerbox für ca. 5 Sekunden durchgeführt werden (siehe Abbildung auf der nächsten Seite – unter dem Abschnitt Steuerbox). Zense Die Verbindung kann somit über die Funktion 2 "Gerät hinzufügen" im Startmenü hergestellt werden. \$ 80 🗖 🗅 Wählen Sie unter Einheiten die Steuerbox mit der richtigen ID aus. Power Unit (F1EE) 3 Hinweis: Wenn der Knopf in der Steuerbox richtig gedrückt wurde, ist das Kettensymbol ausgeblendet. Ð ; 🕫 💼 Die Geräte sind jetzt Wenn die Verbindung korrekt hergestellt wurde, 4 gekoppelt! wird es auf dem Bedienfeld angezeigt. Ø

### Option 3 - Mit Strom und drücken der Taste an der Steuerbox

#### Steuerbox

#### Funktionen

| A | Trennschalter für den Rauchsauger/<br>Abgasventilator                                                                                                    |         |
|---|----------------------------------------------------------------------------------------------------|---------|
| В | LED-Anzeigen:<br>POWER leuchtet dauerhaft, wenn Spannung<br>am Netzteil anliegt.<br>CONNECT leuchtet, wenn nach einem<br>Gerät gesucht wird.                         | CONNECT |
| С | Taste zum Verbinden:<br>Das Bedienfeld und die Steuerbox können<br>verbunden werden.<br>Halten Sie die Taste (C) in der Steuerbox länger<br>als 5 Sekunden gedrückt. |         |
| D | Sicherung:<br>Sichern Sie den Rauchsauger vor Überlastung.                                                                                                    |         |
| E | Seriennummer der Steuerbox (innen in der Box)                                                                                                    |         |

#### MAC Adresse der Steuerbox

| Schritt | Aktion                                                                                                    | Anzeige                                                                                                    |
|---------|----------------------------------------------------------------------------------------------------|----------------------------------------------------------------------------------------------------|
| 1       | Gehen Sie im Menü "Signal" auf das Menü<br>"Einheiten".                                                        | SIGNAL<br>Signalest Signalest Zurücksetzen                                                                                                    |
| 2       | Drücken Sie lange auf die Steuerbox.                                                                           | EINHEITEN   Steuerbox (FIEE)   Repeater                                                                                                    |
| 3       | Anschließend wird die MAC-Adresse auf dem<br>Display angezeigt.<br>Drücken Sie OK, um zum Menü zurückzukehren. | LUNITS<br>PERIODO<br>REC<br>C<br>LUNITS<br>PERIODO<br>PERIODO<br>PERIOD |

#### Schritt Aktion Anzeige Schalten Sie das Bedienfeld ein, indem Sie auf die Taste oben klicken. 1 Stecken Sie bei Bedarf das USB-Kabel ein. Der Bildschirm leuchtet nun auf. \$ NI 💻 Pens Wenn auf dem Display der Text "Keine Verbindung Error 1 zur Steuerbox" angezeigt wird, liegt keine sichere eine Verbindung Signalverbindung vor. Versuchen Sie das Bedienfeld für 2 einen besseres Signal im Raum neu zu positionieren. Weitere Informationen finden Sie im Abschnitt "Einrichtung – Montage". **Gute Montageposition** \$ H4 D Wenn Sie die Wandhalterung montieren möchten, um eine SIGNAL TEST Station für das Bedienfeld zu haben, muss sichergestellt sein, dass das Gerät von diesem Standort aus Signale 3 empfangen kann. Überprüfen Sie vor der Montage immer, ob ein Signal vorhanden ist, indem Sie unter dem Signaltest auf das Signalsymbol drücken.

### Test der Verbindung/ des Signals

### Signaltest

| Schritt | Aktion                                                                                                    | Anzeige                                                                                                    |
|---------|----------------------------------------------------------------------------------------------------|----------------------------------------------------------------------------------------------------|
| 1       | Um die Signalstärke zu testen, rufen Sie das<br>Menü "Signaltest" auf, das über das folgende<br>Menü erreichbar ist:<br>1. Hauptmenü - linke obere Ecke<br>2. Netzwerk<br>3. Signal<br>4. Signaltest                                                                                                    | SIGNAL<br>Signaltest<br>Einheiten Signaltest<br>Signaltest                                                                                                    |
| 2       | Drücken Sie das Signalsymbol und der Test<br>beginnt.<br>Die Steuerbox sendet 100 Pakete an die<br>Bedienkonsole und das Ergebnis dieser<br>Übertragung wird anschließend unten auf dem<br>Bildschirm angezeigt.<br>Wenn viele Datenpakete übrig bleiben, ist das<br>Signal schlecht und Sie sollten einen besseren<br>Platz für das Bedienfeld finden.<br>CRC = Anzahl der Pakete mit CRC-Fehler<br>LOSS = Anzahl der verlorenen Pakete<br>RSSI = Anzeige der empfangenen Signalstärke<br>PER = Paketfehlerrate<br>100 = Gut - 1 = Schlecht<br>-20 = Gutes Signal - 100 = Schlechtes Signa | Signaltest         Emplangen von FLE         Opposition of the function of the function of |

### Sprachauswahl

In der Werkseinstellung ist Englisch als Sprache ausgewählt. Es ist möglich die Sprache für das Menü im Bedienfeld zu ändern.

| Schritt | Aktion                                                                                                    | Anzeige                                           |
|---------|----------------------------------------------------------------------------------------------------|---------------------------------------------------|
| 1       | Schalten Sie das Bedienfeld ein, indem Sie<br>oben auf die Taste drücken. Wählen Sie das<br>Hauptmenü oben links aus.                                                                                                    | E to C<br>Zense<br>Anzünden Ventilation Wetter    |
| 2       | Wählen Sie das Menü Bedienfeld aus.                                                                                                    | 3 +0<br>MENÜ<br>Bedienfeld Konfiguration Netzwerk |
| 3       | Wählen Sie das Menü Sprache aus                                                                                                    | EINSTELLUNGEN<br>Sprache Kontraste Helligkeit Ton |
| 4       | Wählen Sie die gewünschte Sprache aus,<br>indem Sie Ihren Finger unten am Balken des<br>Sprachmenüs bewegen. Tippen Sie auf die<br>gewünschte Sprache.<br>Verwenden Sie den Zurück-Pfeil in der<br>unteren linken Ecke, um zu vorhergehenden<br>Menü zurückzukehren. |                                                   |

### Anzünden und Bedienung

| Schritt | Aktion                                                                                                    | Anzeige                                                     |
|---------|----------------------------------------------------------------------------------------------------|-------------------------------------------------------------|
| 1       | Wählen Sie den Menüpunkt Anzünden                                                                                                    | Anzünden Ventilation Wetter                                 |
| 2       | Das Display zeigt das Symbol Anzünden und der<br>Kamin/Ofen muss nun angefeuert werden.<br>Der Ventilator läuft 10 Minuten lang mit maxima-<br>ler Geschwindigkeit (Standardeinstellung) und<br>fällt dann auf die Geschwindigkeit zurück, die er<br>beim letzten Einschalten hatte.<br>Die Boost-Dauer und die Geschwindigkeit kön-<br>nen im Hauptmenü geändert werden.                                                                                                    | BOOSTING<br>Normality<br>10 min                             |
| 3       | Zünden Sie Ihren Kamin/Kaminofen an, während<br>der Rauchsauger/Abgasventilator mit maximaler<br>Geschwindigkeit läuft.<br>Wenn der Temperatursensor aktiviert ist und Sie<br>vergessen, den Rauchsauger vor dem Anzünden<br>einzuschalten, startet der Ventilator automatisch,<br>wenn die Starttemperatur oben am Ventilator<br>erreicht wird. Die Werkseinstellung beträgt 40°C.<br>Hinweis: Wir empfehlen, den Rauchsauger<br>bei jedem Anzünden manuell einzuschalten!<br>Dadurch wird verhindert, dass beim Anzünden<br>Ruß und Rauch aus dem Kamin/Ofen<br>entweichen. | BOOSTING<br>NAME<br>10 min                                  |
| 4       | Nach der Boost-Zeit schaltet sich der<br>Betriebsmodus ein.<br>Zum Erhöhen oder Verringern der<br>Geschwindigkeit des Ventilators und damit des<br>Schornsteinzuges werden die +/- Tasten verwen-<br>det. Das Bedienfeld zeigt die neue Einstellung an.                                                                                                    | BETRIEB<br>BETRIEB<br>Solver<br>30 %<br>Solverstein<br>55°C |
| 5       | Das Display wechselt automatisch in den<br>Standbymodus und die Hintergrundbeleuchtung<br>erlischt nach kurzer Zeit.                                                                                                    |                                                             |

Drücken Sie kurz die Taste oben am Gerät, um das Display wieder einzuschalten

### Nachlegen und Nachlauf

| Schritt | Aktion                                                                                                    | Anzeige                                                                                                    |
|---------|----------------------------------------------------------------------------------------------------|----------------------------------------------------------------------------------------------------|
| 1       | Wenn es Zeit zum Holz nachlegen ist,<br>leuchtet das Display auf und ein kleiner<br>Alarm ertönt. Es wird ein Dialogfeld einge-<br>blendet, in dem Sie gefragt werden, ob Sie<br>Holz nachlegen oder beenden möchten.<br>Es ist möglich das Alarmsignal im<br>Hauptmenü Bedienfeld - Ton ein-/auszu-<br>schalten bzw. die Lautstärke einzustellen. | E ist Zeit Holz nachzulegen.<br>Wollen Sie Holz rachlegen?<br>JA NEIN                                                                                                    |
| 2       | Wenn Sie Holz nachlegen möchten, drücken Sie<br>im Dialogfeld vor dem Holz nachlegen auf Ja.<br>Um Ruß und Rauch im Raum zu vermeiden, wird<br>die Drehzahl des Ventilators 3 Minuten lang auf<br>Maximum (Boost) erhöht, bevor die vorherige<br>Einstellung wiederhergestellt wird.                                                               | NACHLEGEN *** D<br>NACHLEGEN<br>*** D<br>*** D<br>**** D<br>*** D<br>**** D<br>*** D<br>*** D<br>*** D<br>*** D<br>*** D |
| 3       | Wenn Sie kein Holz nachlegen möchten, drü-<br>cken Sie bitte auf Nein. Die Nachlaufzeit wird<br>gestartet.<br>Die Nachlaufzeit hat eine Werkseinstellung von<br>30 Minuten.                                                                                                    | NACHLAUF                                                                                                    |

### Rauchsauger/Abgasventilator ausschalten

| Schritt | Aktion                                                                                                    |
|---------|----------------------------------------------------------------------------------------------------|
| A       | Belüftung: Der Rauchsauger/Abgasventilator wird durch Drücken des Ausschalters an der Steuerbox<br>ausgeschaltet.<br>Hinweis: Wenn der Temperatursensor aktiviert ist, kann der Ventilator nicht ausgeschaltet werden, solange<br>die Temperatur am Ventilator höher ist als die eingestellte Stopptemperatur. |
| В       | Automatisch: Nach der letzten Anfeuerung sinkt die Temperatur im Schornstein langsam ab. Bei aktiviertem<br>Temperatursensor stoppt der Rauchsauger automatisch, wenn die Temperatur im Schornstein unter die Stopptemperatur<br>gefallen ist. Die Werkseinstellung beträgt 35 °C.                             |
| 5       | Der Rauchsauger/Abgasventilator hat eine Nachlaufzeit von 30 Minuten, die dafür sorgt, dass der Brennstoff nicht<br>glüht und der verbleibende Rauch vom Schornstein abgeführt wird. Sowohl die Stopptemperatur als auch die<br>Nachlaufzeit können im Hauptmenü Konfiguration geändert werden.                |

### Ventilation

Der Rauchsauger/Abgasventilator kann auch verwendet werden, wenn im Kamin/Kaminofen kein Feuer ist. Der Ventilator kann den Raum lüften oder sicherstellen, dass Ruß- und Staubpartikel abgesaugt werden, während der Kamin/Kaminofen gereinigt wird.

Wenn der Schornstein gereinigt wird, sollte auch der Rauchsauger/Abgasventilator gereinigt werden.

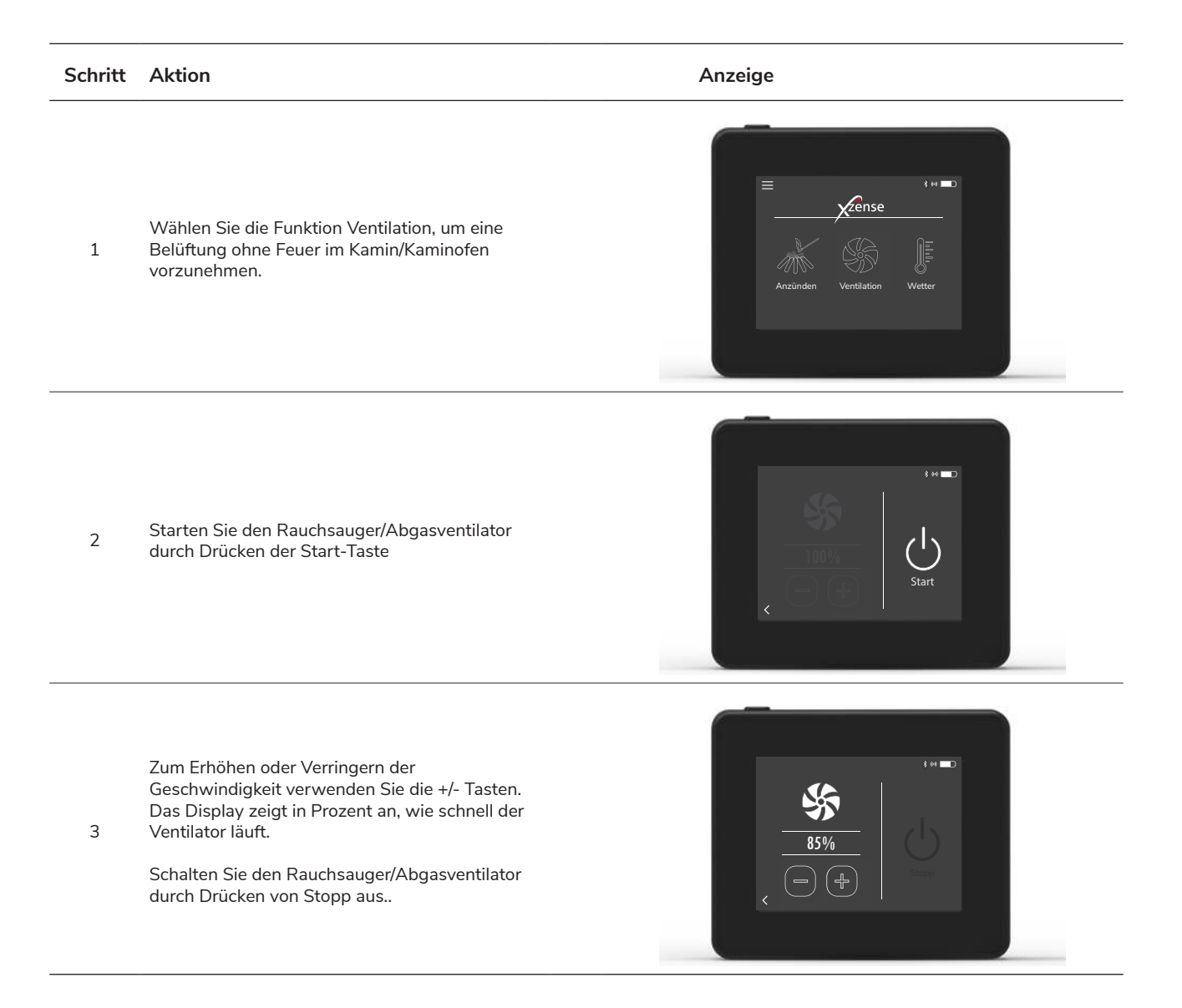

### Wetterstation

In der Wetterstation auf dem Bedienfeld können Sie die Wetterbedingungen für den jeweiligen Tag/ Brennvorgang sehen.

| Тур         | Symbol   | Beschreibung                                                                                                    |
|-------------|----------|----------------------------------------------------------------------------------------------------|
| Draußen     |          | Die Steuerbox verfügt über einen eingebauten Temperatursensor, der zur Anzeige<br>der Außentemperatur auf dem Bedienfeld dient. Da die Steuerbox direkt der<br>Sonne ausgesetzt sein kann, kann die gemessene Temperatur von der korrekten<br>Umgebungstemperatur abweichen. |
| Schornstein |          | Der mitgelieferte Temperaturfühler zum Einbau unter dem Ventilator dient zur<br>Anzeige der Abgastemperatur                                                                                                    |
| Luftdruck   | <b>I</b> | Die Steuerbox verfügt über einen eingebauten Luftdrucksensor zur Messung des<br>atmosphärischen Drucks. Der Druck wird in hPa gemessen.                                                                                                    |

### Systemsteuerung

Das Bedienfeld kann auf verschiedene Steuerungssysteme eingestellt werden – manuelle Verwendung, eXotelligence oder Drucksteuerung.

| Тур            | Symbol | Beschreibung                                                                                                    |
|----------------|--------|----------------------------------------------------------------------------------------------------|
| Manuell        | ₽<br>\ | Bei manueller Verwendung stellen Sie die Drehzahl des Ventilators während des<br>Betriebs manuell ein. Dies bedeutet, dass der Ventilator nach der Boost-Phase auf<br>die zuletzt verwendete Betriebsdrehzahl herunterfährt, bis ein neuer Wert über das<br>Bedienfeld eingestellt wird.<br>Sie kann in einem Bereich von 10-100% reguliert werden.                                                                                                    |
| eXotelligence* |        | eXotelligence ist eine intelligente Funktion, die nach einer oder mehreren<br>Befeuerungen, die in der Steuerung gemessene Daten speichert. Diese Funktion<br>stellt sicher, dass die Befeuerung und der Betrieb optimal sind, je nachdem, wie Sie<br>sie zuvor eingeschaltet und das System betrieben haben. Durch Einschalten dieser<br>Funktion kann der Regler die Geschwindigkeit in Abhängigkeit von der Innen- und<br>Außentemperatur, dem Luftdruck und der Kamintemperatur erhöhen und verringern.<br>Damit eXotelligence funktioniert, muss sich die Steuerbox im Freien und nicht direkt<br>im Sonnenlicht befinden. |
| Druckgesteuert |        | Um im druckgesteuerten Modus arbeiten zu können, muss dem System ein drahtloser<br>Xzense XTP-Sensor hinzugefügt werden. Beim Betrieb im druckgesteuerten Modus<br>regelt das System den Ventilator automatisch auf den gewünschten Schornsteinzug,<br>der im Einstellungsmenü eingestellt wird.                                                                                                    |

\* Lesen Sie mehr über eXotelligence auf Seite 30.

### eXotelligence

Im manuellen Modus wird die Drehzahl des Ventilators vom Benutzer eingestellt, und der Schornsteinzug wird bei Bedarf vom Benutzer angepasst. Das funktioniert sehr gut, aber Wetter- und Luftdruckschwankungen im Laufe der Woche haben einen großen Einfluss auf den Schornsteinzug. So kann ein zu starker Schornsteinzug zu einer zu schnellen Verbrennung des Holzes führen oder ein zu schwacher Zug zu einer schlechten Verbrennung eXotelligence kann dem Benutzer helfen, die Geschwindigkeit des Ventilators anzupassen, um den sich ändernden natürlichen Schornsteinzuges auszugleichen.

#### Wichtig! Für den ordnungsgemäßen Betrieb muss die Steuerbox außen montiert werden.

Um eXotelligence zu aktivieren, gehen Sie zur Systemsteuerung im Setup-Menü.

Hinweis! Nach der Aktivierung des eXotelligence-Modus ist es sehr wichtig, dass der Kamin länger als eine Stunde benutzt wird. Dies liegt daran, dass die eXotelligence-Funktion eine bestimmte Zeit benötigt, um die Temperatur im Schornstein, die Innentemperatur und den Luftdruck zu messen.

Bei der ersten Inbetriebnahme des Systems mit aktivierter eXotelligence muss der Benutzer die Drehzahl des Ventilators manuell anpassen. Achten Sie darauf, dass die Flammen im Kamin nicht zu hoch und nicht zu klein sind. Verwenden Sie das System wie im Normalbetrieb und lassen Sie das Feuer ausbrennen, wenn keine Wärme mehr benötigt wird.

Bei der nächsten Inbetriebnahme des Kamins vergleicht das eXotelligence-System die tatsächliche Innen-/ Außentemperatur sowie den Luftdruck. Bei deutlichen Abweichungen wird die Ventilatordrehzahl entsprechend angepasst.

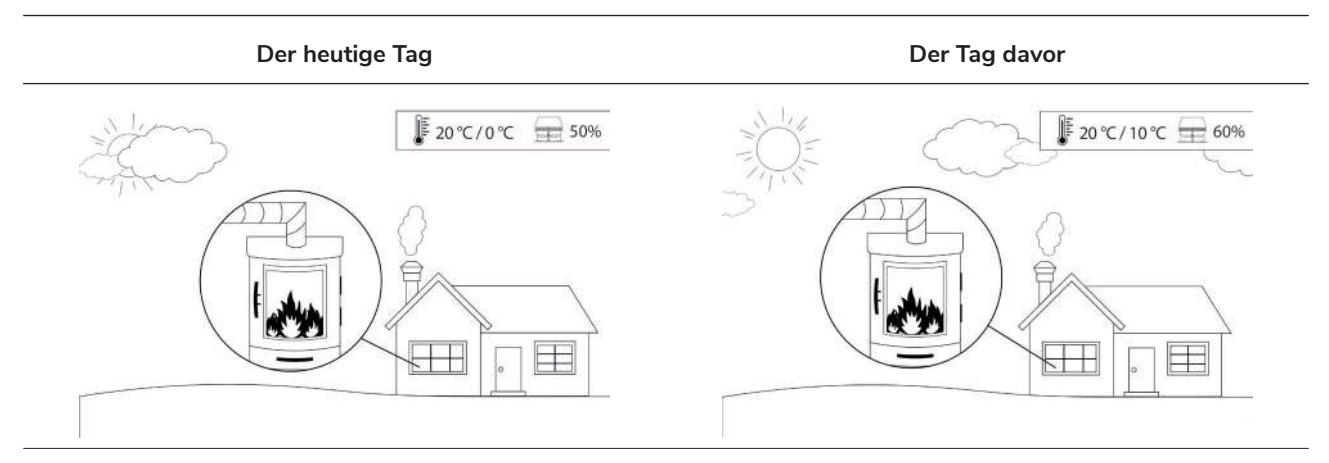

Beispiel 1: Heute beträgt die Innentemperatur 20 °C und die Außentemperatur 0 °C. Am Tag zuvor betrug die Innentemperatur 20 °C und die Außentemperatur 10 °C. Der Luftdruck ist derselbe. Der Unterschied der Außentemperatur führt zu einem stärkeren natürlichen Schornsteinzug, und daher muss die Drehzahl des Ventilators um 10 % verringert werden, um ungefähr das gleiche Flammenbild wie am Tag zuvor zu erzielen.

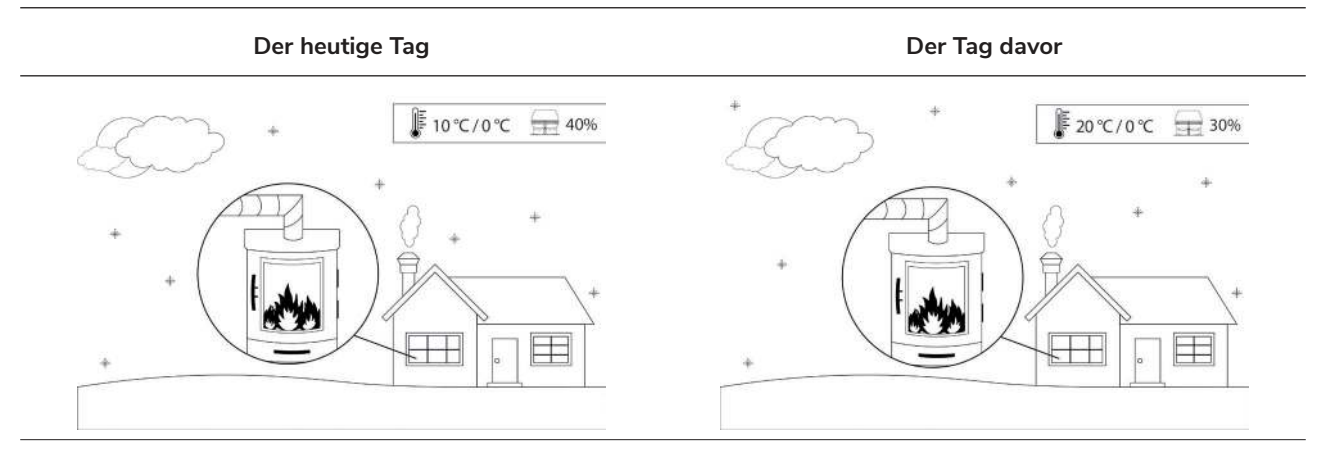

Beispiel 2: Heute beträgt die Innentemperatur 10 °C und die Außentemperatur 0 °C. Am Tag zuvor betrug die Innentemperatur 20 °C und die Außentemperatur 0 °C. Der Luftdruck ist derselbe. Der Unterschied der Außentemperatur führt zu einem geringeren natürlichen Schornsteinzug, und daher muss die Drehzahl des Ventilators um 10 % erhöht werden, um ungefähr das gleichen Flammenbild wie am Tag zuvor zu erzielen.

### Verbinden mit dem Smartphone über Bluetooth

Das Bedienfeld kann mit einem Smartphone (iOS und Android) verbunden werden, wenn Sie die Xzense über eine App bedienen möchten. Laden Sie die Xzense App in Ihrem App Store auf Ihr Smartphone herunter.

Es wird empfohlen, den Ladestecker des Bedienfelds immer zu verwenden, wenn Bluetooth aktiviert ist, da sich die Akkulaufzeit bei Verwendung des Smartphones und der Bluetooth-Funktion erheblich verkürzt.

### Bedienfeld

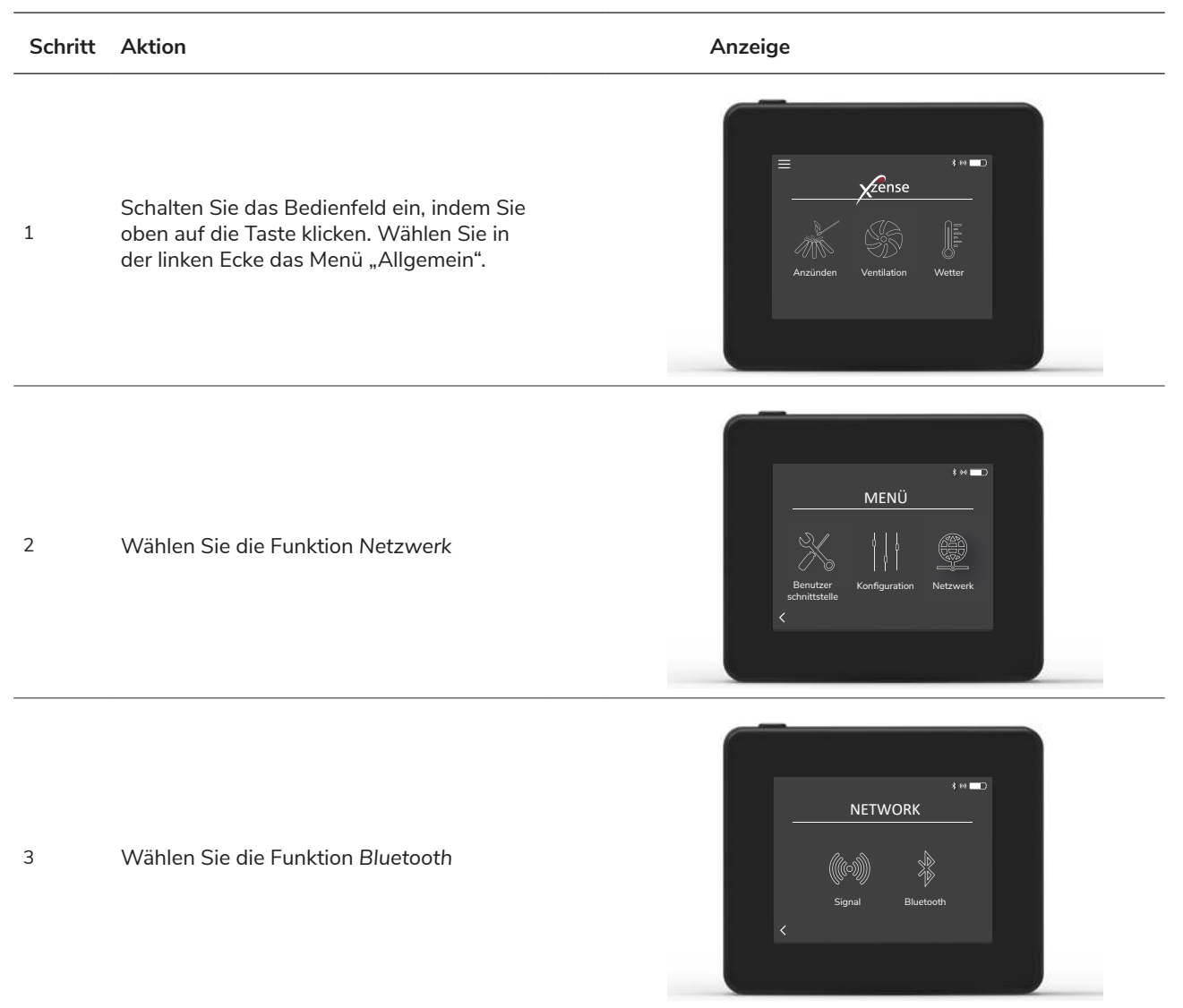

 Schalten Sie Bluetooth ein, indem Sie den On/Off Schieber drücken
 • Es wird dann auf On geschaltet.

 • Es wird dann auf On geschaltet.
 • Um die ID und PIN des Bedienfelds anzuzieigen, tippen Sie auf das große Bluetooth-Symbol. Daraufhin wird ein Dialogfeld mit den Informationen angezeigt.

 5
 Hinweis: Die Bluetooth-PIN kann durch Drücken des Bluetooth-Symbols und mit den Tasten <> und +/- geändert werden.

4

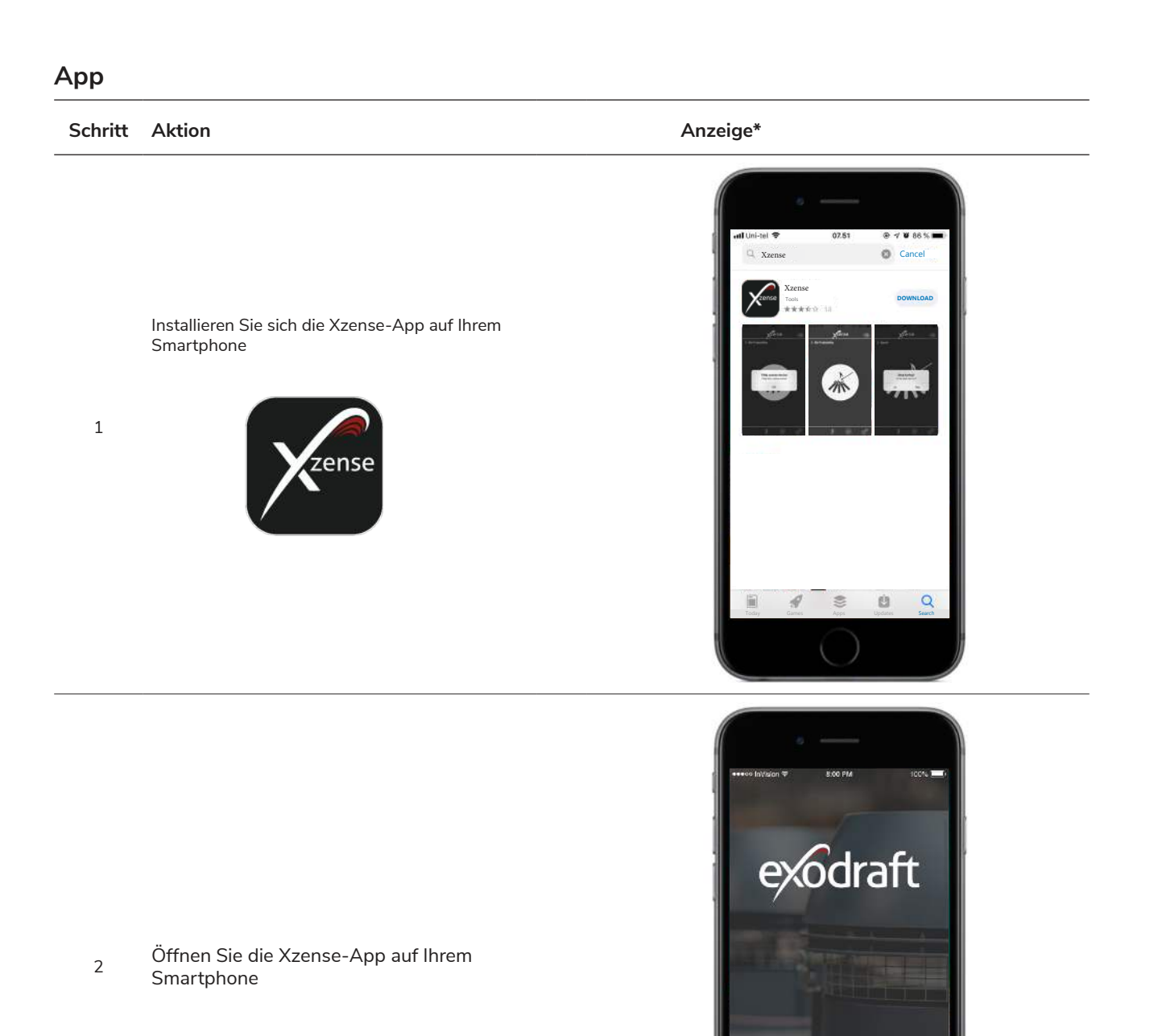

\*Auf den nächsten Seiten wird ein iPhone abgebildet. Die App kann aber auch auf einem Android-Smartphone genutzt werden.

Serät hinzufügen über Bluetooth

🗐 Xzense (CAEE) 🛛 🜒

Verbinden..

1

**X**zense

Xzense-Gerät hinzufügen

ок

> Bereit zum Anzünden

Die App beginnt mit der Suche nach einer Bluetooth-Verbindung zu Ihrem Bedienfeld. - Denken Sie daran, Bluetooth sowohl

auf Ihrem Smartphone als auch auf Ihrem Bedienfeld einzuschalten.

3

4

Wählen Sie "OK", um Ihr Bedienfeld Ihrem Smartphone hinzuzufügen/damit zu koppeln. Merken Sie sich den PIN-Code, der vom Bedienfeld angezeigt wird.

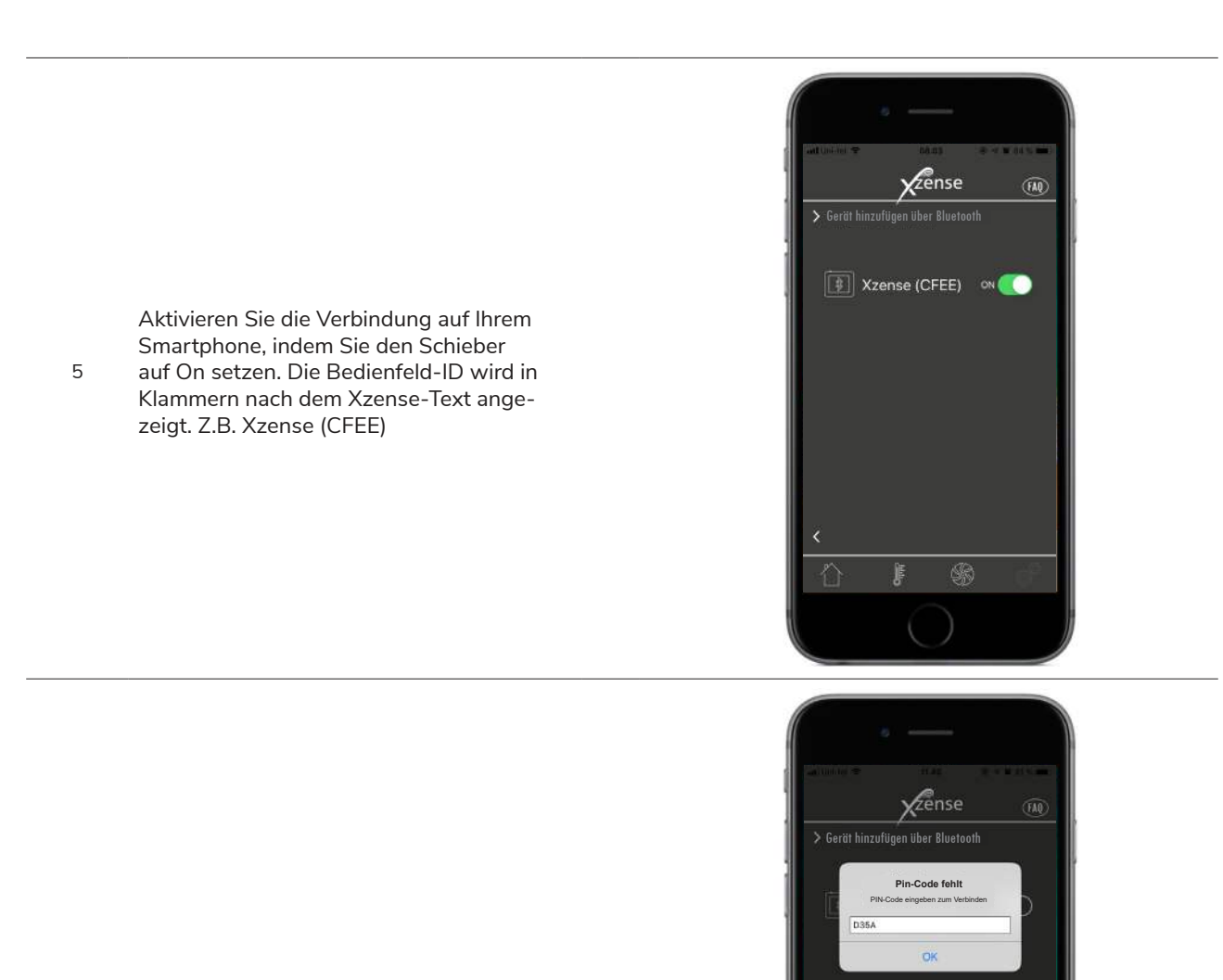

qwertyuiop d f g h j k l

space

cvbnm 🗷

retu

а s

0 z х

123

₽ .

6 Code eingeben und mit OK abschließen.

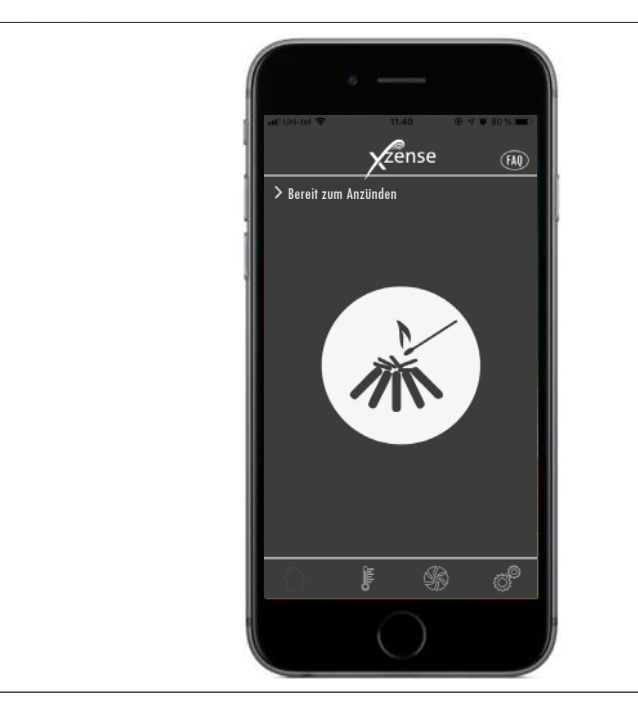

Die App ist nun mit dem Bedienfeldverbunden und Sie können jetzt mit IhrerApp eine Befeuerung starten.

### Grundfunktionen der App

Bitte beachten Sie, dass die Funktionen der App nur genutzt werden können, wenn das Bedienfeld angeschlossen ist.

Bedienfeld und App synchronisieren sich dabei miteinander.

#### Anzünden

| Schritt | Aktion                                                                                                    | Anzeige                                                                                                    |
|---------|----------------------------------------------------------------------------------------------------|----------------------------------------------------------------------------------------------------|
| 1       | Drücken Sie das Anzünden-Symbol, um die<br>Boost-Funktion zu starten.                                                                                                    | IL UNITARIA IN TRACENCIAL INTERNAL INTERNAL |
| 2       | Die Boost-Funktion startet und läuft.<br>In der Werkseinstellung ist die Boost-Zeit auf 10<br>Minuten eingestellt.<br>Stellen Sie sicher, dass das Gerät während der<br>Boost-Phase eingeschaltet ist. Der Ventilator<br>läuft mit maximaler Drehzahl. | Mat United 10 min<br>→ Boosting<br>→ Boosting<br>1 min<br>1 min                                                                                                    |

Wenn Sie den Anzündvorgang stoppen möchten, können Sie in der Boost-Phase auf das Anzündsymbol klicken.

3 Ein Dialogfeld wird angezeigt. Drücken Sie Ja um den Anzündvorgang abzubrechen.

Drücken Sie Nein, wenn Sie mit dem Anzündvorgang fortfahren möchten.

Wenn der Boost Phase beendet ist, fährt der Regler im Normalbetrieb fort.

4 Zum Erhöhen oder Verringern der Geschwindigkeit des Ventilators und damit des Schornsteinzuges werden die +/- Tasten benutzt

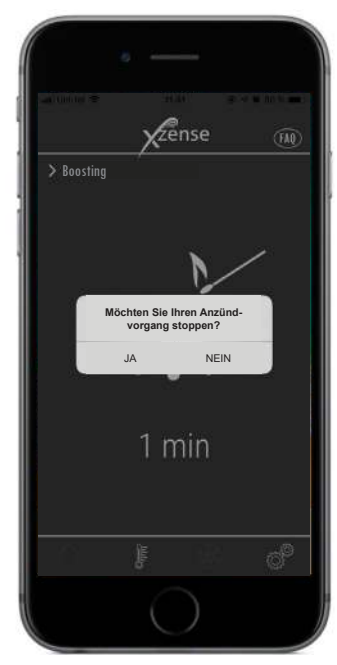

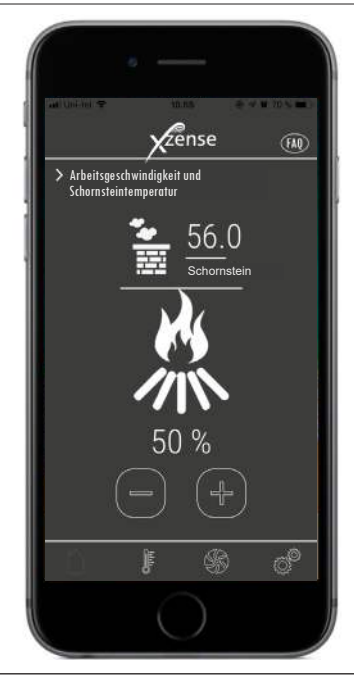

#### Nachlegen und Nachlauf

#### Schritt Aktion

Anzeige

Wenn es Zeit ist Holz nachzulegen, leuchtet Ihr Smartphone auf. Das Bedienfeld leuchtet ebenfalls auf und ein kleiner Alarm ertönt.

1 Auf beiden Bildschirmen erscheint ein Dialogfeld und fragt, ob Sie Holz nachlegen möchten.

> Es besteht die Möglichkeit, das Alarmsignal auf dem Bedienfeld im Einstellungsmenü auszuschalten.

Wenn Sie Holz nachlegen möchten, drücken Sie im Dialogfeld die Taste JA.

2 Automatisch wird die Drehzahl des Ventilators für 3 Minuten erhöht und geht anschließend zur vorherigen Einstellung zurück, damit wird Rauch im Wohnraum vermieden.

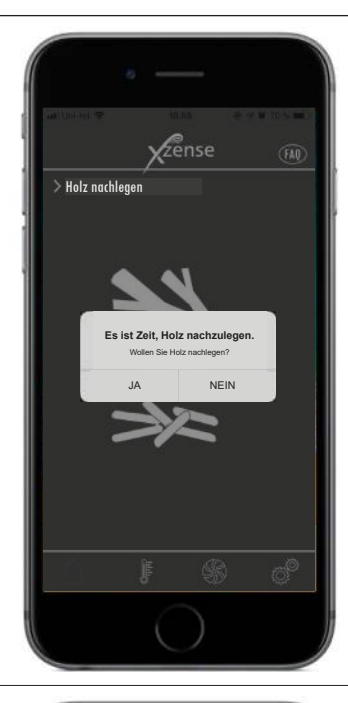

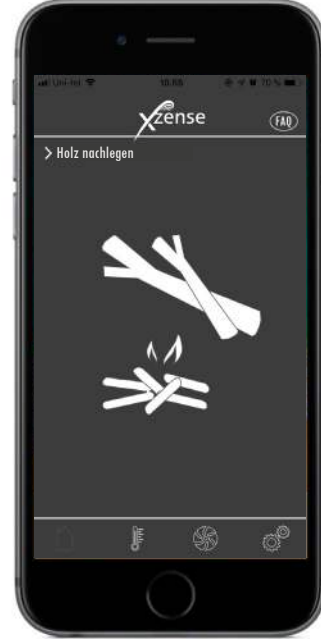

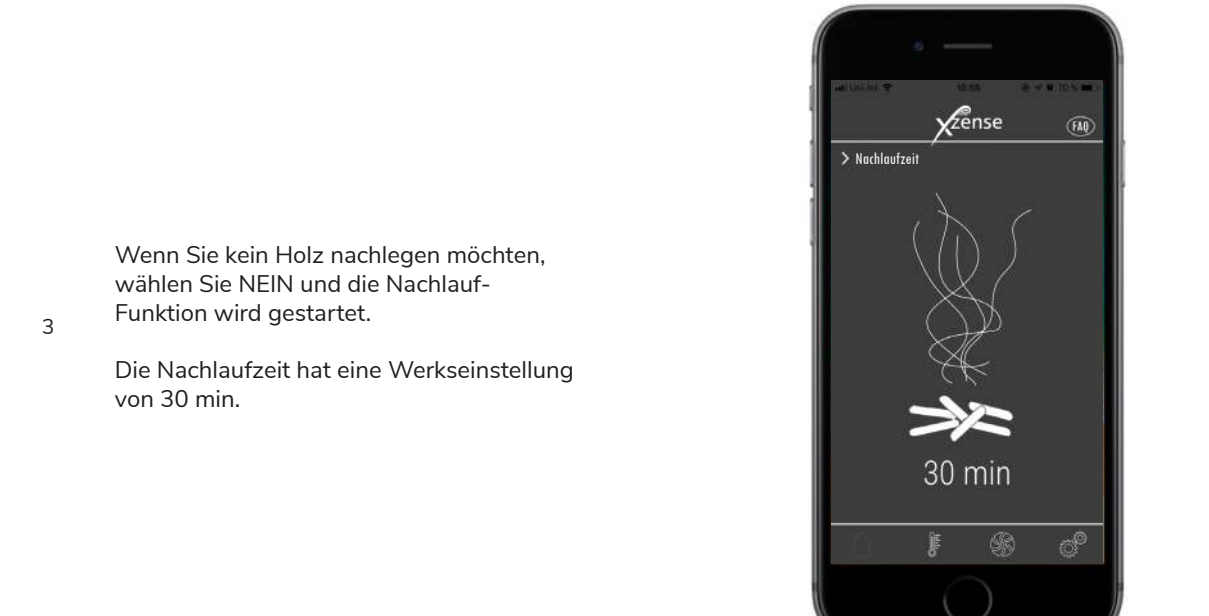

DE | 41

### Ventilation mit der App

Der Ventilator kann auch verwendet werden, wenn kein Feuer im Kamin/Kaminofen ist. Der Rauchsauger/ Abgasventilator kann den Raum lüften oder dafür sorgen, dass Ruß - und Staubpartikel abgesaugt werden, wenn der Kamin/Kaminofen gereinigt wird.

Wenn der Schornstein gereinigt wird, sollte auch der Rauchsauger/Abgasventilator gereinigt werden.

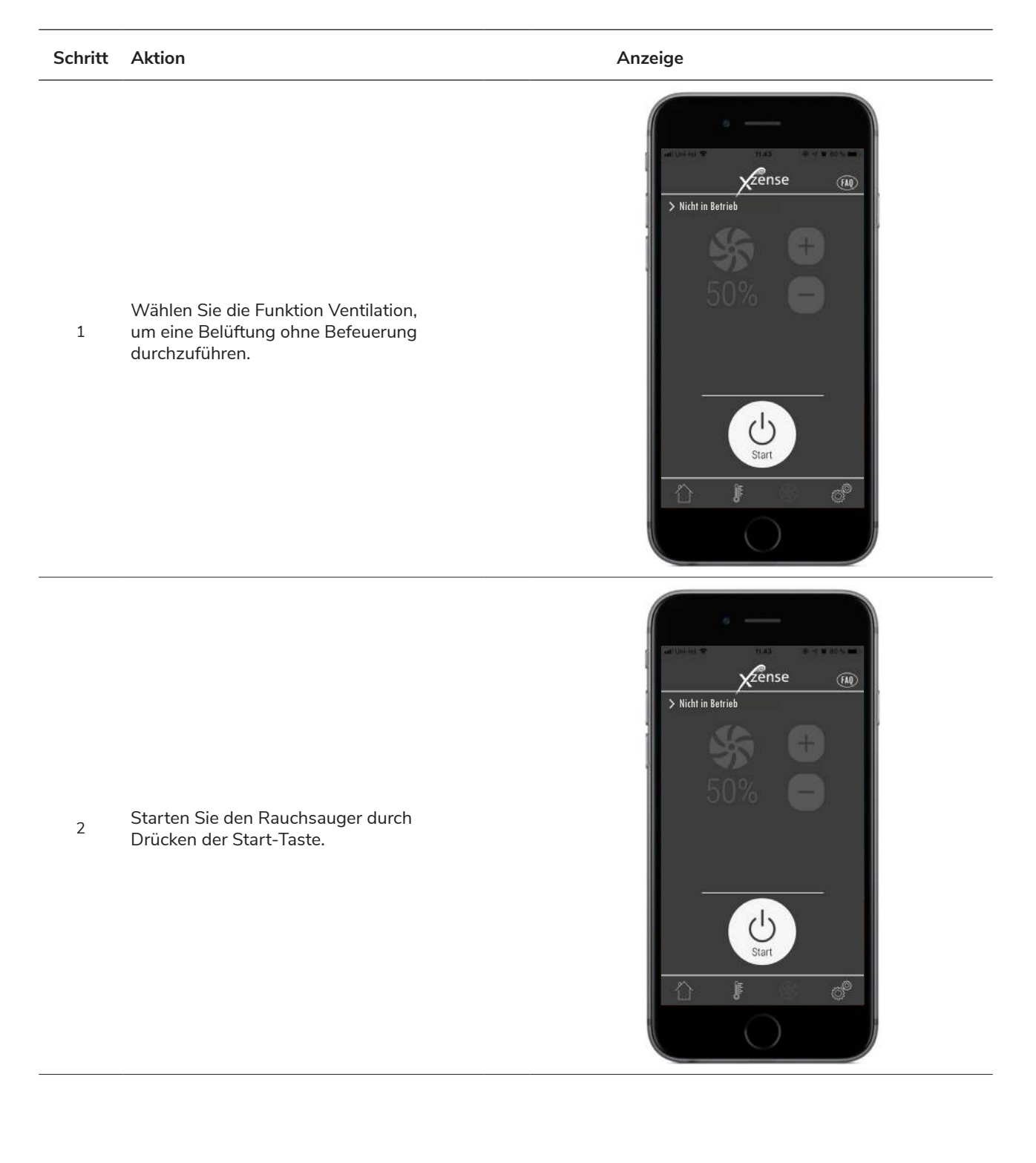

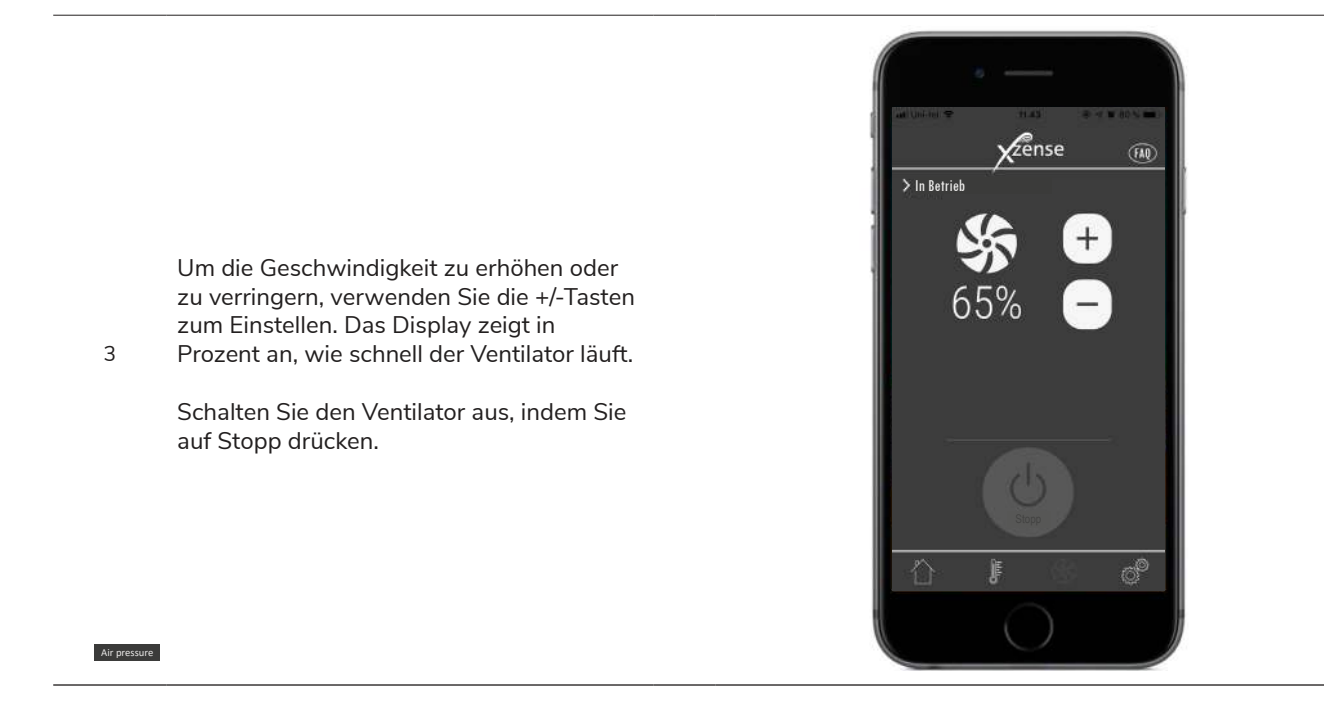

### Wetterstation in der App

Ebenso wie auf dem Bedienfeld haben Sie auch in der App Zugriff auf die Wetterstation.

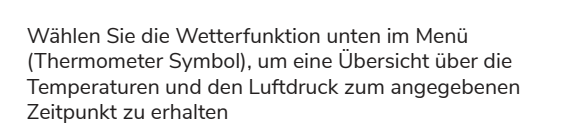

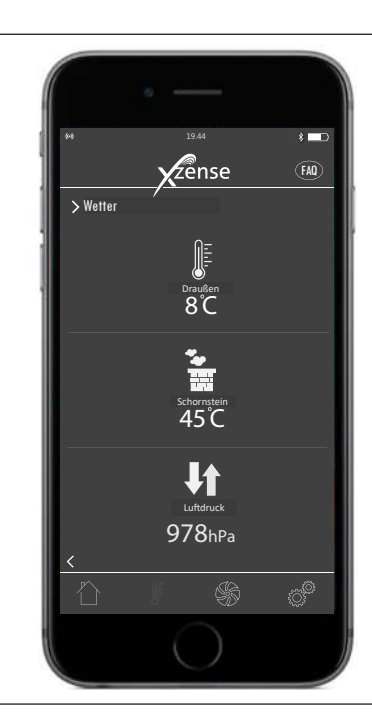

### Setup und Historie in der App

### Bluetooth

| Schritt | Aktion                                                                                                    | Anzeige                                                                                                    |
|---------|----------------------------------------------------------------------------------------------------|----------------------------------------------------------------------------------------------------|
| 1       | Wählen Sie im unteren Menü die Option<br>"Einstellungen" (Zahnräder Symbol).<br>Wählen Sie "Bluetooth"                    | Eluetooth<br>Systemsteuerung<br>Historie                                                                                                    |
| 2       | Die Übersicht im Bluetooth-Menü zeigt, mit<br>welchen Geräten sich Ihr Smartphone ver-<br>binden kann bzw. verbunden ist. | Certit mit Bluetooth verbinden          Image: Control of the second second se |

#### Systemkontrolle

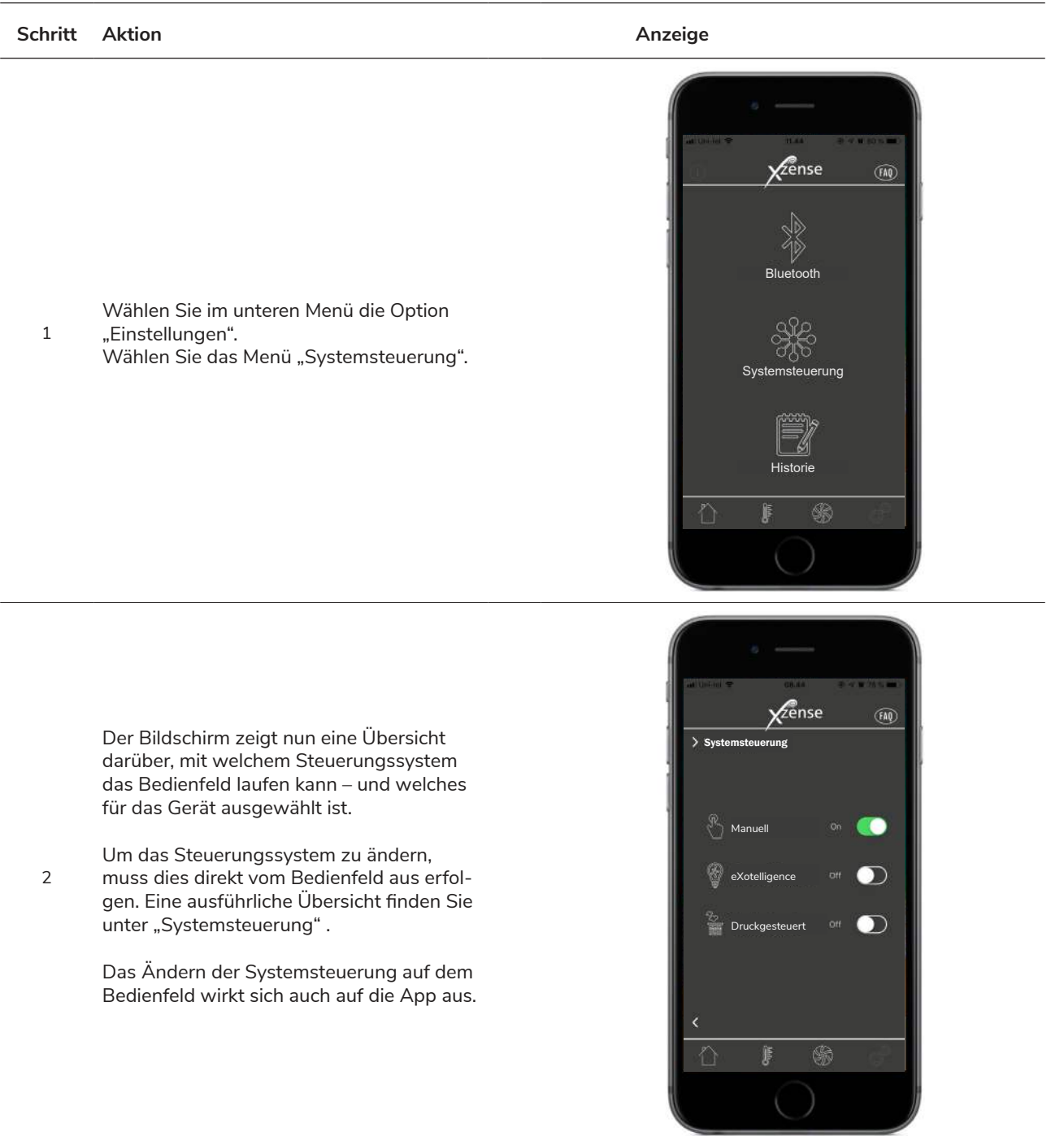

#### Historie

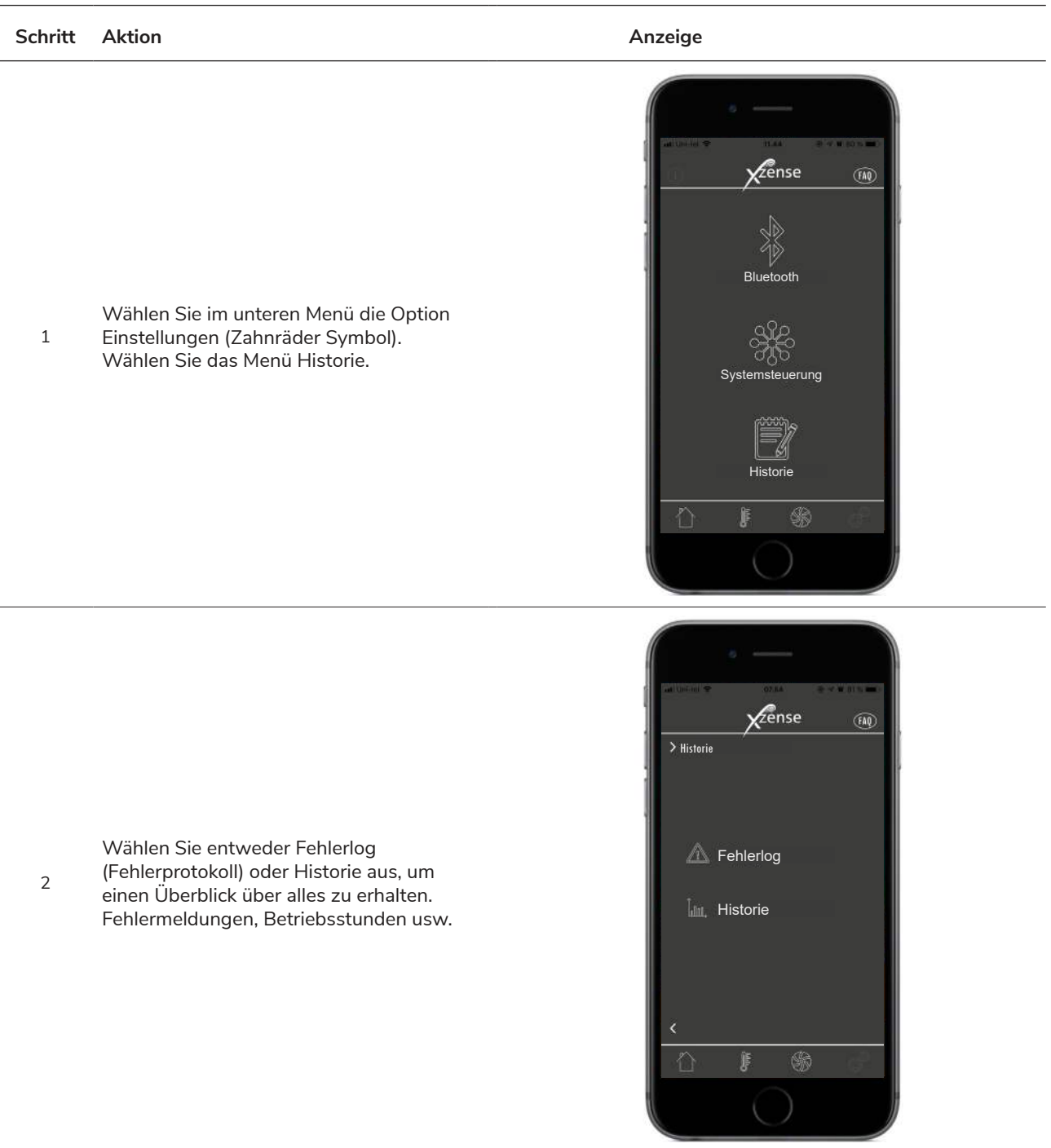

#### Historie

3

In der Historie kann man sich einen Überblick über den Tag in Stunden, die Woche, den Monat oder der vergangenen Jahre verschaffen.

Folgende Daten werden für den jeweiligen Zeitraum angezeigt:

- Außentemperatur
  - Schornsteintemperatur
  - Schornsteinzug
  - Drehzahl des Rauchsaugers/ Abgasventilators
  - Betriebszeit
  - Anzahl der Befeuerungen

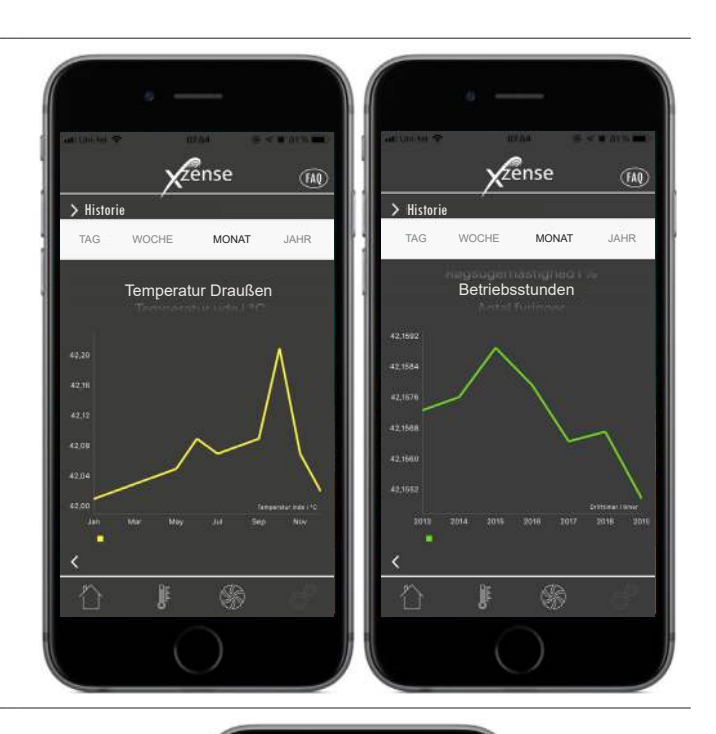

| an United 🗢 | 105-16         |            |
|-------------|----------------|------------|
|             | <b>X</b> zense | FAQ        |
| > Fehlerlog | ale.           |            |
| Schwach     | e Batterie     | 28-05-2019 |
| Serviceso   | chalter aus    | 26-05-2019 |
| Kein Stro   | m Steuerbox    | 15-04-2019 |
| Schwach     | e Batterie     | 02-03-2019 |
| č           |                |            |
|             | <b>J</b> 🥵     | 6          |
|             | 0              |            |

#### Fehlerlog

4

Im Fehlerprotokoll finden Sie eine Übersicht der Fehlermeldungen, die möglicherweise aufgetreten sind. Die gleiche Übersicht finden Sie in dem Menü Einstellungen (Zahnräder Symbol)

**FAQ in der App** In der FAQ der App finden Sie häufig gestellte Fragen oder kleine Kurzanleitungsvideos zur Verwendung der Xzense.

| Schritt | Aktion                                                                                                    | Anzeige                                                                                                    |
|---------|----------------------------------------------------------------------------------------------------|----------------------------------------------------------------------------------------------------|
| 1       | Wählen Sie das FAQ-Menü in der oberen<br>rechten Ecke                                                                                                    | Hada and the frage                                                                                                    |
| 2       | Häufig gestellte Fragen<br>Hier finden Sie häufig gestellte Fragen und<br>Antworten zur Xzense.<br>Sie finden Informationen zu folgenden<br>Themen:<br>1. Allgemeines<br>2. Installation<br>3. Gebrauch und Wartung<br>4. Technische Daten | FaQ<br>Häufig gestellte Fragen<br>1.ALIGEMEIN<br>A. WAS IST EINE XZENSE STEUERUNG?<br>M. WAS IST EINE XZENSE STEUERUNG?<br>M. WAS IST UND WIE FUNKTIONIERT EIN<br>SCHWARTHER MARAUCHSAUGER DENKE<br>M. ALIE Exadvief Ravedsauger bestätigen eine<br>Steuereinhau, um die Gaschwardigkafte fas<br>Steuereinhau, um die Gaschwardigkafte fas<br>Steuereinhau, um die Gaschwardigkafte fas<br>Steuereinhau, um die Gaschwardigkafte fas |

#### Zense Video-Anleitungen Für eine schnelle und einfache > FAQ Überprüfung von: Kurzanleitung Videos 1. Verbinden mit der Steuerbox 2. Verwendung von Xzense EN. HOLZ NACHLEGEN & NACHLAU (Anfeuern, Nachlegen und Nachlauf) 2 3. Xzense-Benutzereinstellungen (Sprache, Lautstärke, Helligkeit usw.) 4. Verbinden mit dem Smartphone 5. Funktionen der Xzense App N MIT IHREM 6. Signaltest und Software-Update 7. eXotelligence

2

3

#### Software Update

| Schritt | Aktion                                                                                                    | Anzeige |                                                                                                    |             |   |
|---------|----------------------------------------------------------------------------------------------------|---------|----------------------------------------------------------------------------------------------------|-------------|---|
|         |                                                                                                    |         | 15.17                                                                                                    | 💐 🕾 al al 🗎 |   |
| 1       | Öffnen Sie Google Play/App Store auf Ihrem<br>Smartphone und suchen Sie nach "Xzense".<br>Installieren Sie die Xzense Android/iOS-App<br>Version 4.13 oder höher. |         | ÷                                                                                                    | Q           | 1 |
|         |                                                                                                    |         | Xzense<br>Xtel Wireless                                                                                                    |             |   |
|         |                                                                                                    |         | 100+ 3<br>Downloads PEGI 3 O                                                                                                    |             |   |
|         |                                                                                                    |         | Installiere                                                                                                    | n           |   |
|         |                                                                                                    |         | And Sectors      And Sectors      A |             |   |

Rufen Sie auf dem Xzense-Bedienfeld das Untermenü "Netzwerk" auf und wählen Sie "Bluetooth". Aktivieren Sie Bluetooth, um Ihr Xzense mit Ihrem Smartphone über die Xzense-App zu koppeln (siehe Schritte im Xzense-Benutzerhandbuch -Verbinden mit dem Smartphone über Bluetooth). Es ist möglich, die Firmware des Bedienfelds zu aktualisieren, ohne es vorher mit einer Steuerbox zu verbinden.

Sobald das Bedienfeld und die Smartphone-App gekoppelt sind, wird auf dem Smartphone ein Dialogfeld angezeigt, in dem Sie gefragt werden, ob Sie die neueste Firmware installieren möchten. Drücken Sie "Ja".

Hinweis: Wenn dies nicht geschieht, drücken Sie das Symbol (i) in der oberen linken Ecke der App..

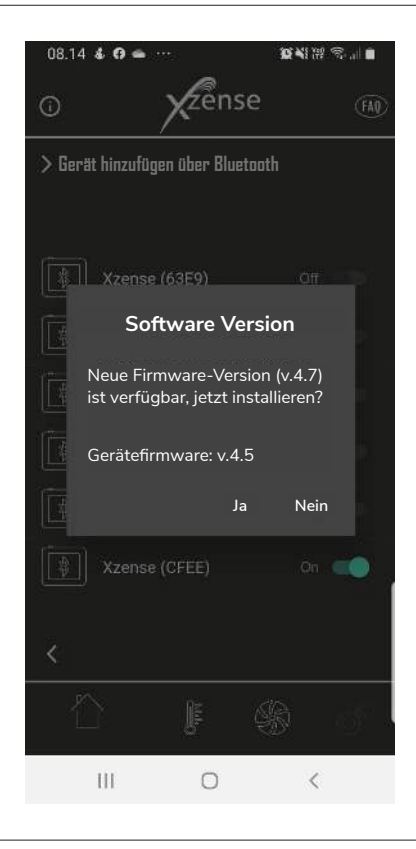

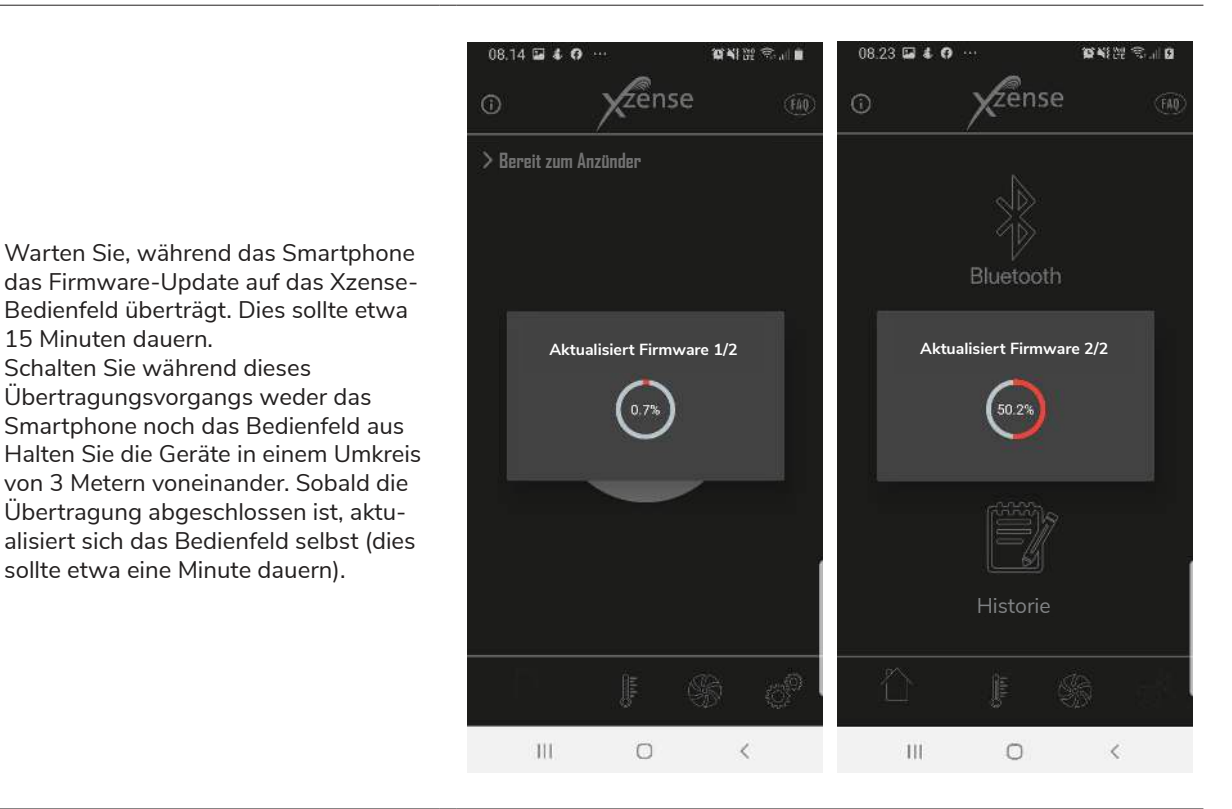

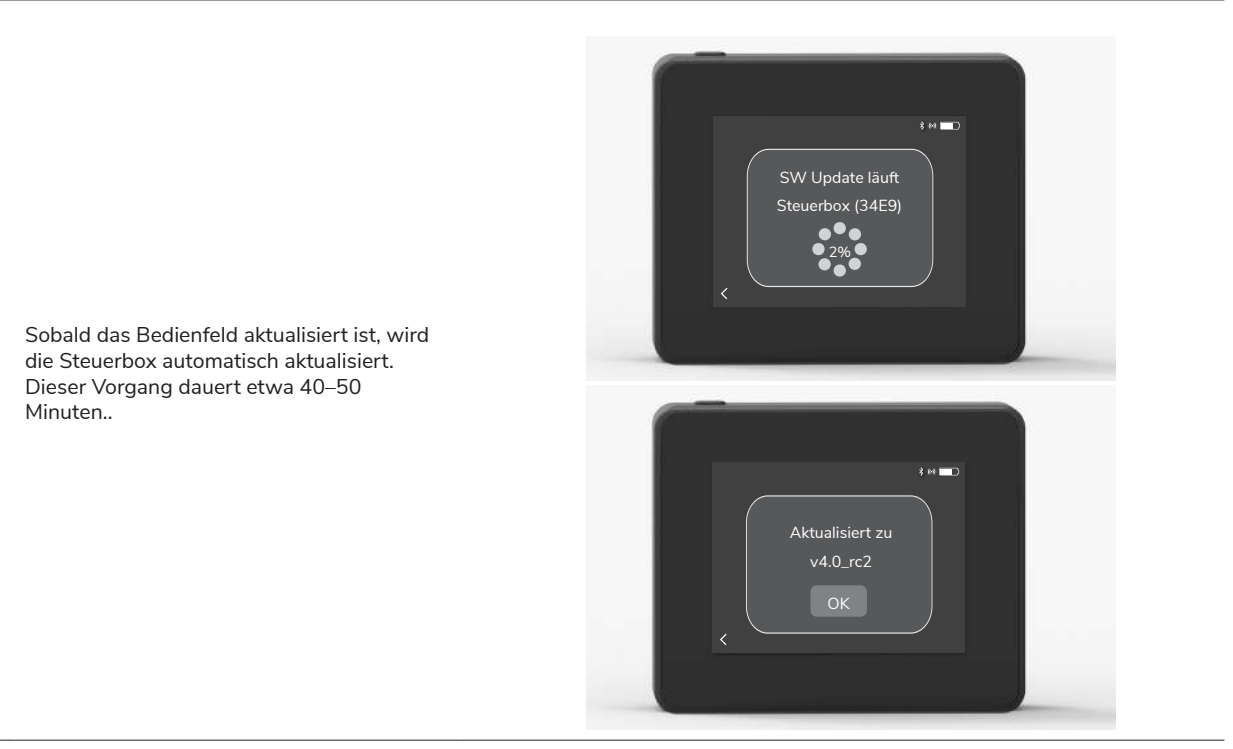

Sobald das Bedienfeld das Update auf die Steuerbox übertragen hat, aktualisiert sich die Steuerbox selbst (dies sollte etwa eine Minute dauern).

Danach ist das Bedienfeld einsatzbereit.

15 Minuten dauern.

4

5

6

Schalten Sie während dieses Übertragungsvorgangs weder das

sollte etwa eine Minute dauern).

### Zubehör - Repeater

# Ein Repeater muss separat bestellt/gekauft werden und ist nicht im Xzense-Set aus Bedienfeld und Steuerbox enthalten!

#### Installation - Montage

Der Repeater ermöglicht es, ein Signal zu erhalten, wenn zu viel Abstand zwischen Bedienfeld und Steuerbox besteht oder das Signal beispielsweise mehrere Stockwerke überwinden muss. Das Signal kann maximal 3 Repeater zwischen einem Xzense-Bedienfeld und der Steuerbox durchlaufen. Der Repeater befindet sich zwischen dem Xzense-Bedienfeld und der Steuerbox, die normalerweise am Schornstein montiert ist. In einigen Situationen ist es angebracht, den Repeater im Freien zu montieren, z. B. unter einem Überhang oder an einem anderen Gebäude. Das Signal kann Schwierigkeiten haben, durch bestimmte Materialien zu gelangen, z. B. Stahl- und Aluminiumkonstruktionen.

#### Reichweite

Die Reichweite zwischen den Einheiten sollte 18 Meter nicht überschreiten.

#### **Einrichten eines Repeaters**

Im Beispiel rechts sind ein Bedienfeld (2) am Kaminofen, eine Steuerbox (3) am Schornstein und ein Repeater (1) dargestellt.

Stellen Sie den Repeater (1) zwischen der Steuerbox am Schornstein und dem Bedienfeld auf.

Der Rauchsauger/Abgasventilator kann nun über das Bedienfeld bedient werden.

Hinweis! Der Repeater muss nur an das Stromnetz angeschlossen werden, um korrekt zu funktionieren.

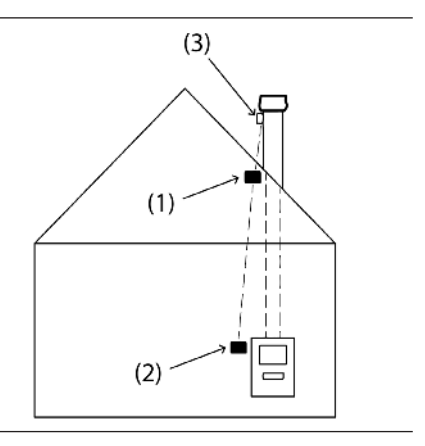

#### Mehrere Repeater einrichten

In dem Beispiel rechts sind ein Bedienfeld (2) am Kaminofen, eine Steuerbox (3) am Schornstein und 3 Repeater (1) aufgezeigt. Das Signal zwischen der Steuerbox und dem Bedienfeld durchläuft hier alle 3 Repeater.

1. Positionierung des ersten Repeaters (1). Verwenden Sie das Bedienfeld (2), um den Bereich zu finden, den das Signal ohne einen Repeater erreichen kann.

2. Schalten Sie das Bedienfeld ein und rufen Sie im Hauptmenü Netzwerk - Signal auf und wählen Sie Signaltest. Das Bedienfeld führt nun einen Signaltest durch, um sicherzustellen, dass zwischen dem Bedienfeld und der Steuerbox ein optimales Signal vorliegt.

3. Stellen Sie den Repeater an einem Ort auf, an dem noch ein Signal gut empfangen werden kann.

Wenn weitere Repeater erforderlich sind, wiederholen Sie die Anweisungen in den obigen Punkten.

Der Rauchsauger/Abgasventilator kann nun über das Bedienfeld bedient werden.

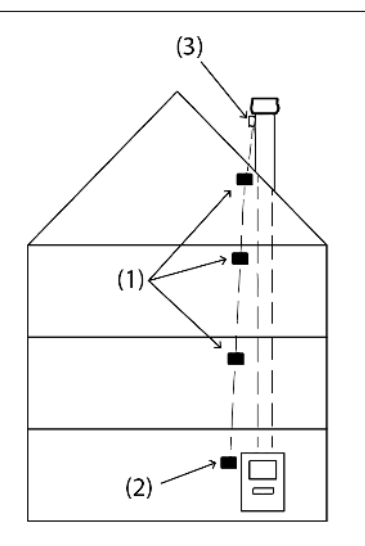

### **Technisch Daten**

| Abmessungen H x B x D [mm] | 72 x 86 x 25                             |
|----------------------------|------------------------------------------|
| Eingang, Versorgung        | 5 VDC - USB                              |
| Schutzklasse               | IP20                                     |
| Material                   | Box: Schwarzes ABS -Deckel: Schwarzes PC |
| Umgebungstemperatur        | -30 °C bis 60 °C                         |

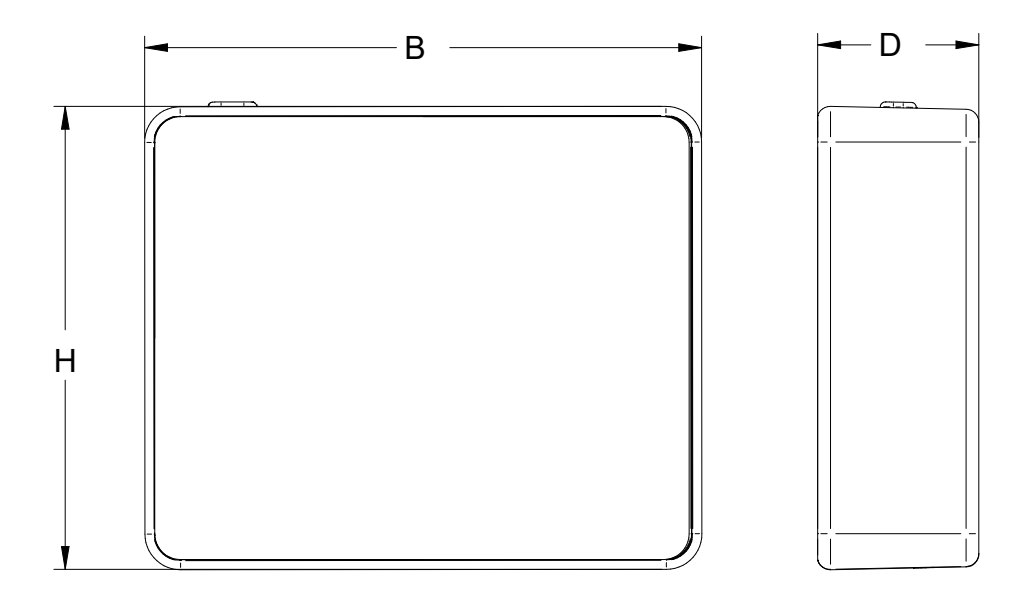

### Zubehör - XTP Sensor

Ein XTP-Sensor muss separat bestellt/gekauft werden und ist nicht im Xzense-Set aus Bedienfeld und Steuerbox enthalten!

#### Installation - Montage

Die Installation muss von sachkundigen Personen durchgeführt werden.

Der XTP-Sensor ermöglicht einen konstanten Schornsteinzug und sorgt so für eine optimale Verbrennung. Der Xzense XTP-Sensor muss immer mit den Schlauchanschlüssen nach unten montiert werden (Abb. 1).

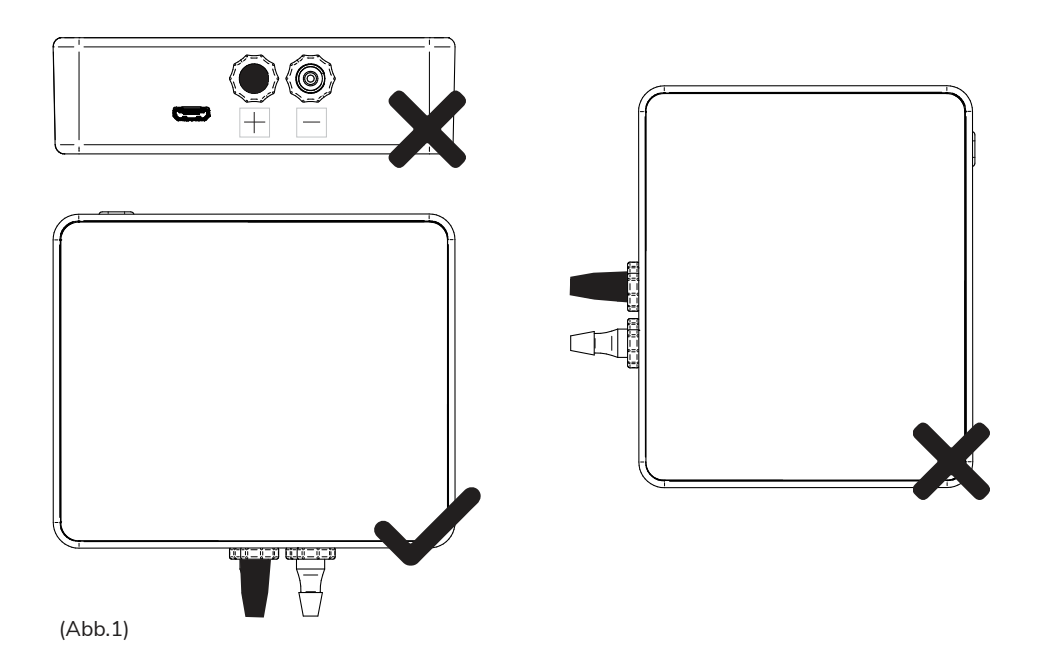

Bei der Unterdruckmessung wird der Druckschlauch am (-) Anschluss montiert. Der Überdruckanschluss (+) muss mit der schwarzen Kappe abgedeckt sein.

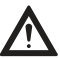

Blasen Sie nicht in die Anschlüsse eines Xzense XTP-Sensors!

### **Elektrische Installation**

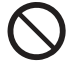

ACHTUNG! Alle Installationen müssen von sachkundigen Personen in Übereinstimmung mit den örtlichen Gesetzen und Vorschriften durchgeführt werden.

| Gerät hinzufüg | gen / Geräte | verbinden |
|----------------|--------------|-----------|
|----------------|--------------|-----------|

| Schritt | Aktion                                                                                                    | Symbol                                  |
|---------|----------------------------------------------------------------------------------------------------|-----------------------------------------|
| 1       | Um ein Gerät (XTP-Sensor) zum Bedienfeld hin-<br>zuzufügen, wählen Sie das Menü "Gerät hinzu-<br>fügen" auf dem Display.                                                                                                    | Gerät hinzufügen                        |
| 2       | Bereits verbundene Geräte werden mit einem<br>Papierkorb angezeigt.<br>Wählen Sie zum Verbinden mit einem neuen<br>Gerät ein Gerät mit einem Link Symbol aus.<br>Wählen Sie hier den XTP-Sensor aus.<br>Wenn Sie nach einem Passwort gefragt werden,<br>verwenden Sie "1 2 3 4" | XTP-Sensor                              |
| 3       | Ein Dialogfeld wird angezeigt und bestätigt, dass<br>die Verbindung korrekt durchgeführt wurde.<br>Stellen Sie immer sicher, dass während der<br>Verbindungsherstellung beide Geräte zur Hand<br>sind (Bedienfeld, XTP-Sensor) und Strom haben.                                 | Die Geräte sind nun<br>verbunden.<br>OK |
| 4       | Um mit der Systemsteuerung des XTP-Sensors<br>zu arbeiten, muss diese unter dem Menü<br>Systemsteuerung ausgewählt werden, das sich<br>im Menü Setup befindet.                                                                                                    | Systemsteuerung                         |
| 5       | Ändern Sie die Systemsteuerung von manueller<br>Nutzung auf druckgesteuerte Nutzung, indem<br>Sie die Funktion "Ein" aktivieren.                                                                                                    | Druckgesteuert                          |

### Technische Daten

| Arbeitsbereich               | 5 Pa - 150 Pa +/- 0,1% Voller Umfang      |
|------------------------------|-------------------------------------------|
| Abmessungen (H x B x T) [mm] | 75 x 85 x 25                              |
| Gewicht                      | 120 g                                     |
| Schutzklasse                 | IP20                                      |
| Material                     | Box: Schwarzes ABS - Deckel: Schwarzes PC |
| Umgebungstemperatur          | -25 °C bis +50 °C                         |
| Lagertemperatur              | -25 °C bis +50 °C                         |
| Eingang, Versorgung          | 5 VDC - USB                               |
| Zulässiger Überdruck         | 20000 Pa                                  |
| Medium                       | Luft und Abgase/Rauchgase                 |

# Technische Spezifikationen

### Fehlerbehebung

### Fehlermeldungen Übersicht

| Fehlermeldung                                       | Beschreibung                                                                                          |  |
|-----------------------------------------------------|----------------------------------------------------------------------------------------------------|--|
| Error 1 - "Keine Verbindung zur Steuerbox"          | Steuerbox und Bedienfeld sind zu weit voneinander entfernt.                                           |  |
| Error 2 - "Temperatursensor fehlt"                  | Der Temperatursensor ist nicht richtig installiert oder funktioniert nicht.                           |  |
| Error 3 - "Temperatur über 400°C!"                  | Die Temperatur im Schornstein ist zu hoch.                                                            |  |
| Error 4 - " Keine Stromversorgung zur<br>Steuerbox" | Die Steuerbox wird nicht mit Strom versorgt.                                                          |  |
| Error 5 - "Nicht genug Schornsteinzug"              | Der Schornsteinzug reicht nicht aus, um optimal zu funktionieren.                                     |  |
| Error 6 - " Drucksensor fehlt"                      | Der Drucksensor ist nicht richtig installiert oder die Verbindung zum Gerät<br>ist verloren gegangen. |  |
| Error 7 - "Serviceschalter OFF"                     | Der Serviceschalter ist ausgeschaltet (Stromausfall).                                                 |  |
| Error 8 - "Batterie zu schwach!"                    | Die Batterie ist fast leer.                                                                           |  |
| Error 9 - "Kritisch schwacher Akku!"                | Der Akku ist leer und der Bildschirm schaltet sich ab.                                                |  |

#### Korrekturmaßnahmen

Wenn keine der folgenden Maßnahmen funktioniert, können Sie immer noch versuchen, das Bedienfeld neu zu starten. Informationen zum Neustarten des Bedienfeldes finden Sie im Abschnitt "Allgemeine Verwendung des Bedienfeldes" auf Seite 14.

| Beobachtung*                                                                 | Aktion                                                                                                    |
|------------------------------------------------------------------------------|----------------------------------------------------------------------------------------------------|
| Kein Licht im Display des Bedienfelds bei<br>Aktivierung                     | Laden Sie das Bedienfeld auf.<br>Halten Sie die Taste 10 Sekunden lang gedrückt, während das Ladegerät<br>eingesteckt ist.                                                                                                    |
| Auf dem Display erscheint Batterie leer                                      | Laden Sie das Bedienfeld auf                                                                                                    |
| Meldung: "Batterie schwach" in einem Dialogfeld                              | Laden Sie das Bedienfeld auf                                                                                                    |
| Kein Schornsteinzug Kamin, aber die Anzeige<br>zeigt, dass er in Betrieb ist | Prüfen Sie, ob sich der Flügel des Ventilators dreht.<br>Prüfen Sie, ob der Kamin/Schornstein verstopft ist.                                                                                                    |
| Die Temperatur erscheint nicht im Display                                    | Überprüfen Sie die Aktivierung des Sensors im Menü.                                                                                                    |
| Der Rauchsauger startet oder stoppt nicht<br>automatisch                     | Überprüfen Sie die Aktivierung des Sensors im Menü.<br>Überprüfen Sie die Start- und Stopptemperaturen im Menü "Einstellungen".<br>Überprüfen Sie, ob der Sensor richtig unter dem Ventilator positioniert ist.<br>Ersetzen Sie den Sensor, falls erforderlich und defekt.                                                                                   |
| Meldung: "Kein Signal" auf dem Display                                       | Überprüfen Sie den Abstand des Bedienfelds zur Steuerbox (max. 18 m).<br>Platzieren Sie das Bedienfeld an einem optimaleren Ort (beispielsweise<br>kann sich das Signal nach einem Umbau verschlechtert haben).<br>Wenn kein Signal empfangen werden kann, kann ein Repeater zum<br>Netzwerk hinzugefügt werden (siehe Abschnitt - Zubehör und Ersatzteile). |
| Meldung "Warnung! Schornsteintemperatur zu<br>hoch" auf dem Display          | Zu hohe Schornsteintemperatur - Verbrennung einschränken.<br>Überprüfen Sie die Einstellungen für die Temperatur im Menü<br>"Einstellungen".                                                                                                    |
| Meldung: "Keine Einheiten hinzugefügt" auf<br>Anzeige                        | Es wurden keine Geräte zur Systemsteuerung hinzugefügt<br>(siehe Abschnitt - Signaltest und Geräte hinzufügen/löschen).                                                                                                    |

\*Hinweis: Alle Alarmansichten werden ausgeblendet, wenn der Fehler behoben ist. Informationen zur Fehlerbehebung finden Sie im Menü Fehlerprotokoll.

### Aktualisieren der Software

Sollten bei Ihnen Probleme auftreten, die oben nicht aufgeführt sind, versuchen Sie, das System mithilfe eines Smartphones und der Xzense-App zu aktualisieren.

### Benutzer- und Servicemenü

| Menü      | Untermenü                               | Тур | Beschreibung                                                                                                    | Werkseinstellung |
|-----------|-----------------------------------------|-----|----------------------------------------------------------------------------------------------------|------------------|
| Allgemein |                                         |     |                                                                                                    |                  |
|           | Bedienfeld                              |     |                                                                                                    |                  |
|           | Sprache                                 |     | Sprachauswahl in dem Menü: Dänisch,<br>Schwedisch, Norwegisch, Deutsch,<br>Englisch, Französisch, Niederländisch,<br>Polnisch und<br>Finnisch | Englisch         |
|           | Kontrast                                |     | Kontraste 0-100%                                                                                                    | 50%              |
|           | Helligkeit                              |     | Helligkeit 0-100%                                                                                                    | 100%             |
|           | Ton                                     |     | Ton 0-100%                                                                                                    | 100%             |
|           | Konfiguration                           |     |                                                                                                    |                  |
|           | Starttemperatur                         |     | Automatischer Start, wenn<br>Temperatursensor misst: 5–100 °C                                                                                 | 40 °C            |
|           | Stopptemperatur                         |     | Automatischer Stopp, wenn<br>Temperatursensor misst: 0–95 °C                                                                                  | 35 °C            |
|           | Boostzeit                               |     | Zeiteinstellung beim Start (Boost):<br>1-15 Min.                                                                                              | 10 Min.          |
|           | Stoppzeit (Nachlauf)                    |     | Zeiteinstellung bei Stopp (Nachlauf):<br>1-200 Min.                                                                                           | 30 Min.          |
|           | Boost<br>Geschwindigkeit                |     | Boost Geschwindigkeit von 40-100%                                                                                                    | 100%             |
|           | Schornsteinzug                          |     | Schornsteinzug von 8-60 Pa                                                                                                    | 20 Pa            |
|           | Minimale Ventilator-<br>geschwindigkeit |     | Minimales Spannungsniveau: 80 -120<br>V. Hinweis: Min. 100 V, wenn der<br>Rauchsauger ein RS009-41 ist.                                       | 100 V            |
|           | Externer Start                          |     |                                                                                                    |                  |
|           | Werkseinstellungen<br>zurückgesetzt     |     | Stellt alle Werkseinstellungen wieder<br>her: Ja/Nein                                                                                         | Nein             |
|           | Fehlerlog                               |     | Zeigt Fehler und Alarme mit Datum an                                                                                                    |                  |
|           | Software Version                        |     | Zeigt die Softwareversion für aktivierte<br>Einheiten an: Bedienfeld, Steuerbox,<br>Repeater und Drucksensor                                  |                  |
|           | Systemsteuerung                         |     | Systemsteuerung:<br>Manuell/eXotelligence/ Druckgesteuert                                                                                     | Manuell          |
|           | Temperatur Sensor                       |     | Temperatursensor EIN/AUS schalten                                                                                                    | Ein              |
|           | Alarmsollwert                           |     | Temperatursollwert für Alarm:<br>150-400 °C                                                                                                   | 250 °C           |
|           | Boost-Stopp-<br>Sollwert                |     | Stopptemperatur für Boost Funktion                                                                                                    | 150 °C           |

| Menü        | Untermenü   | Тур                    | Beschreibung                                                                                      | Werkseinstellung |
|-------------|-------------|------------------------|---------------------------------------------------------------------------------------------------|------------------|
|             | Netzwerk    |                        |                                                                                                   |                  |
|             | Signal      |                        |                                                                                                   |                  |
|             |             | Einheiten              | Steuerbox, Repeater und Drucksensor<br>hinzufügen                                                 |                  |
|             |             | Signaltest             | Zeigt den Status des Signals an                                                                   |                  |
|             |             | Netzwerk zurücksetzen  | Löscht alle verbundenen Geräte: Ja/Nein<br>Hinweis: Löscht auch die Steuerbox aus<br>dem Netzwerk | No               |
|             | Bluetooth   |                        |                                                                                                   |                  |
|             |             | Bluetooth aktivieren   | Bluetooth-Funktion aktivieren: Ein/Aus                                                            | Off              |
| Anzünden    |             |                        |                                                                                                   |                  |
|             | Anzünden    |                        |                                                                                                   |                  |
|             |             | Boost Funktion         | Boost-Zeit während des Anzünden                                                                   | 10 Min. bei 100% |
|             |             | Betrieb                | Einstellen der Ventilator Geschwindigkeit<br>während des Betriebs                                 | 50%              |
|             |             | Nachlegen              | Holz nachlegen: Ja/Nein                                                                           | 35 °C            |
|             |             | Nachlauf               | Nachlaufzeit am Ende eines Brennzyklus                                                            | 30 Min. bei 50%  |
| Ventilation |             |                        |                                                                                                   |                  |
|             | Start       | Startet den Ventilator | Ventilator starten (Starten/Ausschalten):<br>0-100                                                | 50%              |
|             | Stop        | Stoppt den Ventilator  | Ventilatoren ausschalten (Start/<br>Ausschalten)                                                  |                  |
| Wetter      | Draußen     | Außentemperatur        | Die aktuelle Außentemperatur                                                                      | Variabel         |
|             | Schornstein | Schornsteintemperatur  | Die aktuelle Temperatur im Schornstein                                                            | Variabel         |
|             | Luftdruck   | Luftdruck draußen      | Der aktuelle Luftdruck draußen                                                                    | Variabel         |

# UK CA

**UK Conformity Assessed** 

### exodraft Exodraft a/s

Industrivej 10 DK-5550 Langeskov

Hereby declares that the following products:

XZENSE, XZENSE-UK, XZENSE-DK

Were manufactured in conformity with the provisions of the following regulations:

The Supply of Machinery (Safety) Regulations 2008

Electrical Equipment (Safety) Regulations 2016

Electromagnetic Compatibility Regulations 2016

Radio Equipment Regulations 2017

Langeskov, 01-11-2022 Managing Director Anders Haugaard

 $\sim$ 

# **C E** Declaration of Conformity

| EU-Overensstemmelseserklæring                   | NL: | EU-Conformiteits verklaring                |
|-------------------------------------------------|-----|--------------------------------------------|
| Declaration of Conformity                       | SE: | EU-Överensstämmelsedeklaration             |
| EU-Konformitätserklärung                        | FI: | EU-Vaatimustenmukaisuusvakuutus            |
| Déclaration de conformité de l'Union Européenne | IS: | ESS-Samræmisstaðfesting                    |
| EU-Samsvarserklæring                            | IT: | Dichiarazione di Conformità Unione Europea |
| EU Deklaracja zgodności                         |     |                                            |

DK: GB: DE: FR: NO: PL:

### Exodraft Exodraft a/s Industrivej 10 DK-5550 Langeskov

| Erklærer på eget ansvar, at følgende produkter:<br>Hereby declares that the following products:<br>Erklärt hierdurch auf eigene Verantwortung, daß folgende Produkte:<br>Déclare, sous sa propre responsabilité, que les produits suivants:<br>Erklærer på eget ansvar at følgende produkter: | Veklaart dat onderstaande producten:<br>Deklarerar på eget ansvar, att följande produkter:<br>Vastaa siltä, että seuraava tuote:<br>Staðfesti à eigin àbyrgð, að eftirfarandi vörur:<br>Dichiara con la presente che i sequenti prodotti: |
|----------------------------------------------------------------------------------------------------|----------------------------------------------------------------------------------------------------|
|                                                                                                    | Dichiara con la presente che i seguena prodotta.                                                                                                    |
| Niniejszym oświadcza, że następujące produkty:                                                                                                    |                                                                                                    |
|                                                                                                    |                                                                                                    |

XZENSE, XZENSE-UK, XZENSE-DK

| Som er omfattet af denne erklæring, er i overensstemmelse med følgende<br>standarder:<br>Were manufactured in conformity with the provisions of the following stand-<br>ards:<br>Die von dieser Erklärung umfaßt sind, den folgenden Normen:<br>Auxquels s'applique cette déclaration sont en conformité avec les normes<br>ci-contre:<br>Som er omfattet av denne erklæring, er i samsvar med følgende standarder:<br>Zostały wyprodukowane zgodnie z warunkami określonymi w następujących<br>normach: | Zijn vervaardigd in overeenstemming met de voorschriften uit de hieronder<br>genoemde normen en standaards:<br>Som omfattas av denna deklaration, överensstämmer med följande standard-<br>er:<br>Jota tämä selvitys koskee, on seuraavien standardien mukainen:<br>Sem eru meðtalin i staðfestingu Pessari, eru i fullu samræmi við eftirtalda<br>staðla:<br>Sono stati fabbricati in conformità con le norme degli standard seguenti: |  |  |  |
|----------------------------------------------------------------------------------------------------|----------------------------------------------------------------------------------------------------|--|--|--|
| EN 60335-1, EN 60335-2-80, DS/EN ISO 12100: 2011                                                                                                    |                                                                                                    |  |  |  |
| l h t bestemmelser i direktiv:                                                                                                    | En voldoen aan de volgende richtlijnen:                                                                                                    |  |  |  |

| In accordance with<br>Entsprechen gemäß den Bestimmungen der folgenden Richtlinien: | En ligt bestämmelserna i följande direktiv:<br>Seuraavien direktiivien määräysten mukaan: |
|-------------------------------------------------------------------------------------|-------------------------------------------------------------------------------------------|
| Suivant les dispositions prévues aux directives:                                    | Med tilvisun til àkvarðana eftirlits:                                                     |
| l.h.t bestemmelser i direktiv:                                                      | In conformità con le direttive:                                                           |
| Zgodnie z:                                                                          |                                                                                           |
| Maskindirektivet:                                                                   | De machinerichtliin:                                                                      |
| The Machinery Directive:                                                            | Maskindirektivet                                                                          |
| Richtlinie Maschinen:                                                               | Konedirektiivi:                                                                           |
| Directive Machines:                                                                 | Vèlaeftirlitið:                                                                           |
| Maskindirektivet:                                                                   | Direttiva Macchinari:                                                                     |
| Dyrektywą maszynową:                                                                |                                                                                           |

| 2006/42/EF/-EEC/-EWG/-CEE                           |                                                       |  |
|-----------------------------------------------------|-------------------------------------------------------|--|
| Lavspændingsdirektiv:<br>The Low Voltage Directive: | De laagspanningsrichtlijn:<br>Lågspänningsdirektivet: |  |
| Niederspannungsrichtlinie:                          | Pienjännitedirektiivi:                                |  |
| Directive Basse Tension:                            | Smáspennueftirlitið:                                  |  |
| Lavspenningsdirektivet:                             | Direttiva Basso Voltaggio:                            |  |
| Dyrektywą Niskonapięciową                           |                                                       |  |

| 2014/35/EC                                                                                                    |                                                                                                    |  |
|----------------------------------------------------------------------------------------------------|----------------------------------------------------------------------------------------------------|--|
| EMC-direktivet:<br>And the EMC Directive:<br>EMV-Richtlinie:<br>Directive Compatibilité Electromagnétique:<br>EMC-direktivet:<br>Dyrektywą EMC – kompatybilności elektromagnetycznej | En de EMC richtlijn:<br>EMC-direktivet:<br>EMC-direktiivi:<br>EMC-eftirlitið:<br>Direttiva Compatibilità Elettromagnetica: |  |

| 2014/30/EC                                                                     |                                                                                                    |  |
|--------------------------------------------------------------------------------|----------------------------------------------------------------------------------------------------|--|
| Langeskov, 01-11-2022<br>Adm. direktør<br>Managing Director<br>Anders Haugaard | Algemeen directeur<br>Geschäftsführender Direktor<br>Président Directeur Général<br>Verkställande direktör<br>Toimitusjohtaja<br>Framkvemdastjori<br>Direttore Generale |  |

#### DK: Exodraft a/s

Industrivej 10 DK-5550 Langeskov Tel: +45 7010 2234 Fax: +45 7010 2235 info@exodraft.dk www.exodraft.dk

#### SE: Exodraft a/s

Valhallavägen 9A SE-375 30 Mörrum Tel: +46 (0)8-5000 1520 info@exodraft.se www.exodraft.se

#### NO: Exodraft a/s

Storgaten 88 NO-3060 Svelvik Tel: +47 3329 7062 info@exodraft.no www.exodraft.no

### UK: Exodraft Ltd.

24 Janes Meadow, Tarleton GB-Preston PR4 6ND Tel: +44 (0)1494 465 166 Fax: +44 (0)1494 465 163 info@exodraft.co.uk www.exodraft.co.uk

### DE: Exodraft a/s

Niederlassung Deutschland Industriestraße 14 DE-55768 Hoppstädten-Weiersbach Tel: +49 6782 989 590 Fax: +49 6782 989 5929 info@exodraft.de www.exodraft.de

### FR: Exodraft sas

78, rue Paul Jozon FR-77300 Fontainebleau Tel: +33 (0)6 3852 3860 info@exodraft.fr www.exodraft.fr

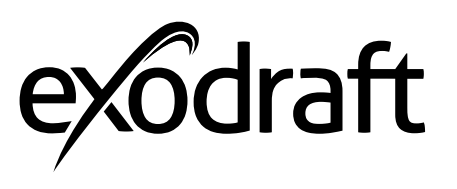

Ihre Energie. Optimiert.